2-514-948-91(1)

# SONY

# Portable IC Audio Player Network Walkman

Käyttöohje

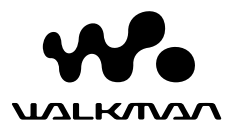

"WALKMAN" on Sony Corporationin kuulokestereotuotteisiin liittyvä rekisteröity tavaramerkki.

on Sony Corporationin tavaramerkki.

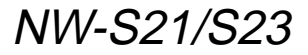

© 2004 Sony Corporation

# VAROITUS

# Suojaa laite sateelta ja kosteudelta tulipalo- ja sähköiskuvaaran estämiseksi.

Älä sijoita laitetta suljettuun tilaan, kuten umpinaiseen kirjahyllyyn tai kaappiin.

Älä peitä laitteen tuuletusaukkoja esimerkiksi sanomalehdellä, liinalla tai verhoilla, jotta vältät tulipalon vaaran. Älä myöskään aseta palavaa kynttilää laitteen päälle.

Älä sijoita laitteen päälle maljakkoa tai muita nestettä sisältäviä esineitä, jotta vältät tulipalo- ja sähköiskuvaaran.

# Huomautus asennuksesta

Jos laitetta käytetään paikassa, jossa on staattista sähköä tai sähköhäiriöitä, raitojen siirtotiedot saattavat vioittua. Tämä saattaa estää siirron varmennuksen onnistumisen tietokoneessa.

# Huomautus käyttäjille

# Laitteen mukana tuleva ohjelmisto

- Ohjelmiston tai sen käyttöoppaan osittainenkin kopioiminen sekä ohjelmiston vuokraaminen ilman tekijänoikeuksien haltijan lupaa on kielletty tekijänoikeuslain nojalla.
- SONY ei missään olosuhteissa vastaa tämän soittimen mukana toimitetun ohjelmiston käytöstä mahdollisesti aiheutuvasta taloudellisesta tappiosta tai tulonmenetyksestä eikä kolmannen osapuolen esittämistä vaatimuksista.
- Mikäli ohjelmistossa on valmistusvirheestä johtuva vika, SONY vaihtaa ohjelmiston uuteen. SONY ei kuitenkaan vastaa muusta.
- Soittimen mukana toimitettua ohjelmistoa ei voida käyttää muiden kuin sen kanssa käytettäväksi tarkoitettujen laitteiden kanssa.
- Huomaa, että jatkuvan tuotekehittelyn takia ohjelmiston ominaisuudet saattavat muuttua ilman ennakkoilmoitusta.
- Takuu ei kata tämän soittimen käyttämistä muilla kuin sen mukana toimitetulla ohjelmistolla.
- SonicStage- ja MP3 File Manager -ohjelmistoissa näkyvän tekstin tyyppi ja merkit eivät ehkä näy näytössä oikein. Tämä voi johtua
  - liitetyn soittimen ominaisuuksista
  - soittimen epänormaalista toiminnasta
  - raidan ID3 Tag -tietojen kielestä, jossa käytettäviä merkkejä soitin ei pysty näyttämään.

Ohjelmisto © 2001, 2002, 2003, 2004 Sony Corporation

Dokumentaatio © 2004 Sony Corporation

Tässä käyttöohjeessa on kuvattu Network Walkman -soittimen ja MP3 File Manager -ohjelmiston (esiasennettu) käyttö. Lisätietoja SonicStage-ohjelmiston (toimitetaan soittimen mukana) käyttöstä on SonicStage-ohjelmiston käyttöohjeessa. OpenMG ja vastaava logo ovat Sony Corporationin tavaramerkkejä.

SonicStage ja SonicStage-logo ovat Sony Corporationin tavaramerkkejä tai rekisteröityjä tavaramerkkejä.

ATRAC, ATRAC3, ATRAC3plus ja vastaavat logot ovat Sony Corporationin tavaramerkkejä. Microsoft, Windows ja Windows Media ovat Microsoft Corporationin tavaramerkkejä tai rekisteröityjä tavaramerkkejä Yhdysvalloissa ja/tai muissa maissa tai muilla alueilla.

Kaikki muut tavaramerkit ja rekisteröidyt tavaramerkit ovat omistajiensa tavaramerkkejä tai rekisteröityjä tavaramerkkejä.

Merkkejä <sup>™</sup> ja ® ei ole käytetty tässä käyttöohjeessa.

# Sisällysluettelo

# Perustoiminnot

| Audiotiedostojen siirtäminen tietokoneesta |
|--------------------------------------------|
| Network Walkman -soittimeen 12             |
| Huomautus toistoajaltaan rajoitettujen     |
| kappaleiden toistosta                      |
| (Timeout-sisältö) 13                       |
| Huomautus toistokerroiltaan rajoitettujen  |
| kappaleiden toistosta 13                   |
| Musiikin kuunteleminen Network             |
| Walkman -soittimella 14                    |
| Mikä on Group-toiminto? 15                 |
| Muut toiminnot 16                          |
|                                            |

# Lisätoiminnot

| Uudelleentoistotila                   | 17 |
|---------------------------------------|----|
| Uudelleentoistotilan valitseminen     | 17 |
| Raitojen jatkuva toisto               |    |
| (raitojen uudelleentoisto)            | 18 |
| Tietyn osan jatkuva toisto            |    |
| (A-B-jakson uudelleentoisto)          | 19 |
| Tietyn virkkeen jatkuva toisto        |    |
| (virkkeen uudelleentoisto)            | 20 |
| Toistokertojen asettaminen            | 21 |
| Näyttötilan muuttaminen               | 22 |
| Ryhmänäyttötilan valitseminen         | 23 |
| Diskantti- ja bassotoiston säätäminen |    |
| (digitaalisen äänen esivalinta)       | 23 |
| Äänenlaadun valitseminen              | 23 |
| Äänenlaadun säätäminen                | 24 |
| Painikkeiden lukitseminen (HOLD)      | 25 |
| Muun kuin audiodatan tallentaminen    | 25 |

# Network Walkman asetusten

#### säätäminen

| Network Walkmanin ajan säätäminen<br>tietokoneen sisäisen kellon mukaan 26 |
|----------------------------------------------------------------------------|
| Nykyisen aika-asetuksen säätäminen                                         |
| (DATE-TIME)                                                                |
| (PÄIVÄMÄÄRÄ-AIKA) 27                                                       |
| Äänenvoimakkuuden rajoittaminen                                            |
| (AVLS)                                                                     |
| Äänenvoimakkuuden säätäminen                                               |
| esiasetustilan avulla 29                                                   |
| Esiasetustilan äänenvoimakkuuksien                                         |
| asettaminen 29                                                             |
| Siirtyminen manuaaliseen tilaan 30                                         |
| Äänimerkin poistaminen käytöstä                                            |
| (BEEP)                                                                     |
| Taustavaloasetuksen muuttaminen 32                                         |

# Muut toiminnot

| Kappaleiden uudelleenryhmitys |    |
|-------------------------------|----|
| (REGROUP)                     | 33 |
| Muistin alustaminen           |    |
| (FORMAT)                      | 34 |

# Lisätietoja

| Varotoimet              | 35 |
|-------------------------|----|
| Vianetsintä             |    |
| Soittimen alkuasetusten |    |
| palauttaminen           |    |
| Mahdolliset ongelmat    |    |
| Ilmoitukset             | 39 |
| Tekniset tiedot         | 41 |
| Sanasto                 |    |
| Valikkoluettelo         | 44 |

# MP3 File Manager -ohjelmiston käyttö

| MP3 File Manager                        |   |
|-----------------------------------------|---|
| -ohjelmiston käyttötarkoitus 45         | 5 |
| MP3-audiotiedostojen siirtäminen        |   |
| tietokoneesta Network Walkman           |   |
| -soittimeen 46                          | 5 |
| MP3 File Manager -ohjelmiston ikkuna 48 | 3 |
| Audiotiedoston poistaminen 49           | ) |
| Audiotiedostojen järjestyksen           |   |
| muuttaminen 49                          | ) |
|                                         |   |

| Hakemisto | 5 | 0 |
|-----------|---|---|
|-----------|---|---|

# Yleistä

# Network Walkman -soittimen käyttötavat

Asenna ensin "SonicStage"-ohjelmisto tietokoneeseen (MP3 File Manager -ohjelmisto on esiasennettu Network Walkman -soittimeen). Sen jälkeen voit siirtää digitaalisia audiotiedostoja tietokoneesta soittimen sisäänrakennettuun flash-muistiin ja kuljettaa soitinta mukanasi.

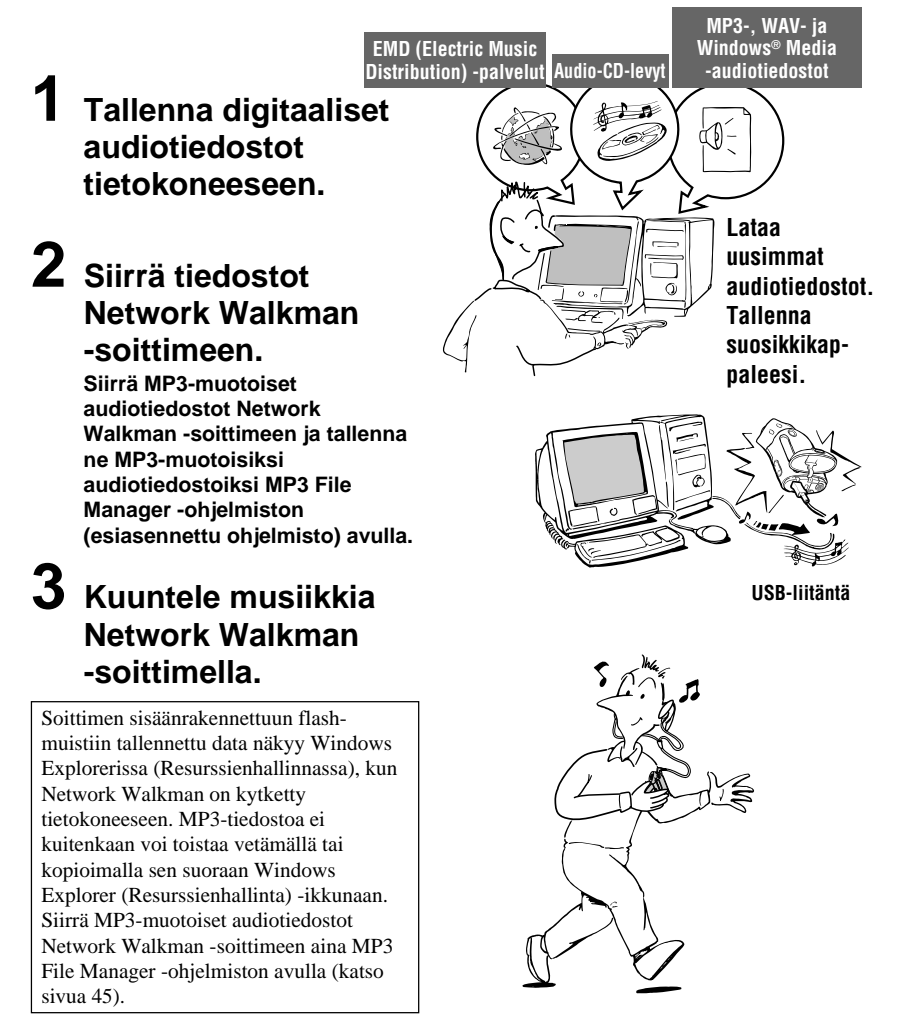

# Muita ominaisuuksia

- Vedenpitävä, pieni, kevyt, tärinäsuojattu toiminta ja helppo kannettavuus.
- Esiasennetun MP3 File Manager -ohjelmiston avulla MP3-muotoisen audiotiedostot voi siirtää Network Walkman -soittimeen ja kuunnella niitä Network Walkman -soittimella MP3muotoisina tiedostoina.
- Jatkuva toistoaika pariston avulla NW-S21/S23: noin 70\*1 tuntia.
- Tallennusaika<sup>\*2</sup>

NW-S21: 128 megatavun sisäänrakennettu flash-muisti, yli 5 tuntia 50 minuuttia.

NW-S23: 256 megatavun sisäänrakennettu flash-muisti, yli 11 tuntia 40 minuuttia.

- Soittimen mukana toimitettavan SonicStage-ohjelmiston avulla voi tallentaa kappaleita audio-CD-levyltä tietokoneen kiintolevylle ATRAC3plus-muotoon (erinomainen äänenlaatu, suuri pakkaussuhde).
- Virkkeen uudelleentoisto: kätevä toiminto erimerkiksi kielenopiskeluun.
- Nopea datasiirto USB-kaapelin kautta.
- Taustavalaistu LCD-näyttö: kappaleen ja esittäjän nimi näkyvät hyvin.
- Ryhmätoiminto: kappaleet voi valita albumina toistettaviksi.
- Varastointitoiminto: sekä audiotiedostojen että muun datan varastointi on mahdollista.
- \*1 Määräytyy tallennusmuodon mukaan. Tässä esimerkissä akun kestoaika koskee ATRAC3-muotoisten audiotiedostojen jatkuvaa toistoa.
- \*2 Määräytyy bittinopeuden mukaan. Tässä esimerkissä tallennusaika koskee tallennusta 48 kbps:n bittinopeudella ATRAC3plus-muotoon.

#### HUOMAUTUKSIA:

- Tallennettua musiikkia saa käyttää vain yksityisesti. Musiikin käyttö tätä rajoitusta laajemmin vaatii tekijänoikeuksien omistajien luvan.
- Sony ei ole vastuussa epätäydellisestä tallennuksesta tai latauksesta tai datan vioittumisesta, joka johtuu Network Walkman -soittimen tai tietokoneen toimintahäiriöstä.

# Vaihe 1: Pakkauksen sisällön tarkastaminen

Varmista, että pakkaus sisältää seuraavat osat. NW-S21/S23:

- Network Walkman (1)
- Kuulokkeet (1)

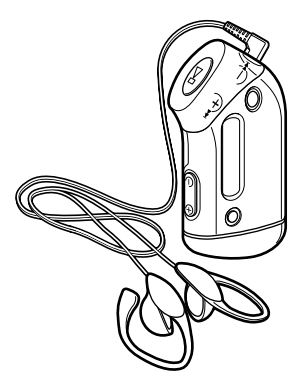

• USB-kaapeli (1)

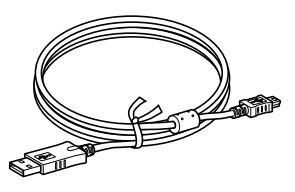

- Käsivarsihihna (1)
- CD-ROM-levy, joka sisältää SonicStageohjelmiston (1)
- Käyttöohje (1)
- SonicStage-ohjelmiston Käyttöohje (1)
- CD-ROM-levy, joka sisältää käyttöohjeet ja SonicStage-ohjelmiston käyttöohjeet (1) (vain Euroopassa myytävä malli)

# Sarjanumero

Laitteen sarjanumeroa tarvitaan asiakasrekisteröinnissä. Numero on Network Walkman -laitteen taustapuolella.

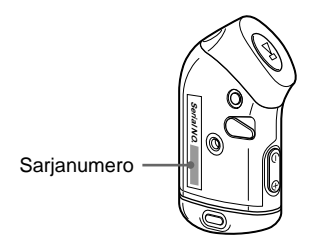

Kirjoita sarjanumero muistiin alla olevaan tilaan. Ilmoita sarjanumero aina, kun kysyt Sony-jälleenmyyjältä tähän laitteeseen liittyviä asioita.

Sarjanumero \_

# Vaihe 2: Pariston asettaminen paikalleen

Aseta LR03 (koko AAA) -alkaliparisto laitteeseen niin, että pariston navat tulevat oikeille puolille. Aseta paristo laitteeseen ●-puoli edellä.

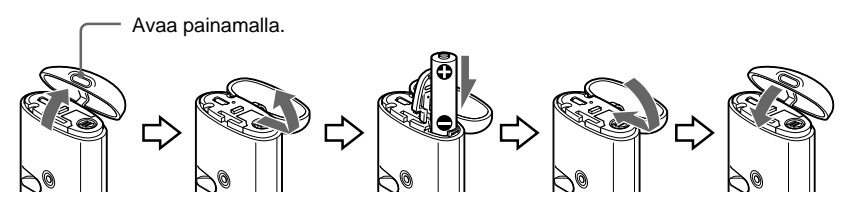

#### Huomautuksia

kuvan mukaan.

- Älä työnnä sormea paristolokeroon.
- Sulje kotelon kansi, jotta sisään ei pääse mitään nestettä.

Jos paristolokeron kansi irtoaa, kiinnitä se

#### Pariston kesto\*

ATRAC3-muoto: noin 70 tuntia ATRAC3plus-muoto: noin 60 tuntia MP3-muoto: noin 50 tuntia

\* Laitteen käyttötapa ja ympäristön lämpötila voivat aiheuttaa sen, että pariston käyttöikä on ilmoitettua lyhyempi.

# Pariston jäljellä olevan varauksen näyttö

Näytön paristosymboli muuttuu alla kuvatulla tavalla.

Image: A state of the state of the

Jos "LOW BATT" (HEIKKO VARAUS) näkyy näytössä, vaihda paristo.

#### Huomautus

Jos paristoa käytetään väärin, sen mahdollinen vuotaminen tai korroosio voivat vioittaa laitetta. Toimi seuraavasti:

- Käytä vain alkaliparistoja.
- Aseta paristo laitteeseen oikein päin.
- Älä yritä ladata kuivaparistoa.
- Poista paristo soittimesta, jos et aio käyttää sitä pitkään aikaan.
- Jos paristo on vuotanut, poista paristo, puhdista paristolokero ja aseta lokeroon uusi paristo.

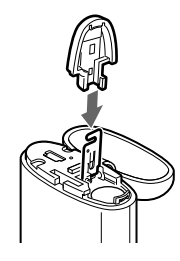

# Osien sijainti

Lisätietoja osista on sulkeissa mainituilla sivuilla.

# Etupuoli

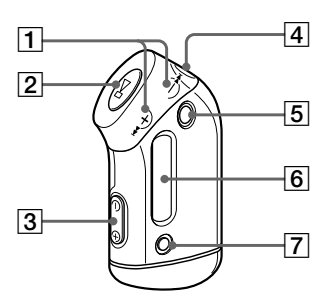

- 2 ►■-painike (sivut 14, 16–17, 19–22, 24 ja 26–34)
- 3 VOLUME –/+ (ÄÄNENVOIMAKKUUS) -painike (sivut 14 ja 29)
- **4** Kuulokepistoke (sivu 14)
- 5 GROUP (RYHMÄ) -painike (sivut 15 ja 23)
- 6 Näyttö (sivut 11, 18 ja 39) Lisätietoja näytöstä ja symboleista on sivulla 11.
- SOUND/REPEAT (ÄÄNI/ UUDELLEENTOISTO) -painike (sivut 18–20 ja 23)
- MENU (VALIKKO) -painike (sivut 16–22, 24 ja 26–34)
   Voit vaihtaa Time (Aika) -näyttöön painamalla MENU hetken.

# Taustapuoli

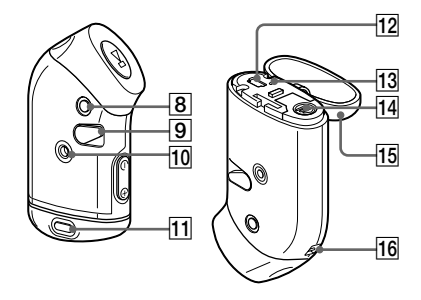

- 9 HOLD (painikkeiden lukitus) -kytkin (sivut 14 ja 25)
- Käsivarsihihnan kiinnitysaukko (sivu 16)
- **11** Kotelon kannen painike (sivu 9)
- **12** USB-liitäntä (sivu 12, 46)
- 13 ACCESS (LUKU) -valo (sivu 12, 46)
- 14 Paristolokero (sivu 9)
- 15 Kotelon kansi (sivu 9)
- **16** Reikä hihnan kiinnittämistä varten

# Näyttö

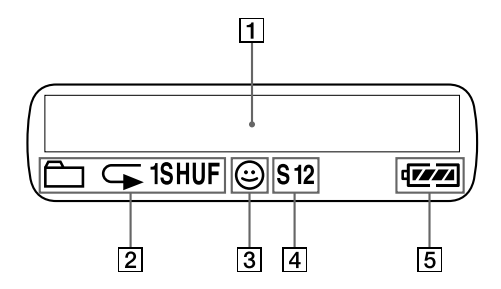

Tekstin/graafisten tietojen näyttö (sivu 17)

Näyttää raidan numeron, raidan nimen, nykyisen päivämäärän, kellonajan (sivut 22–28), ilmoitukset (MESSAGE) (sivut 13 ja 39) ja valikon.

Näyttötilaa voi muuttaa MENU (VALIKKO) -painikkeella. Lisätietoja on kohdassa "Näyttötilan muuttaminen" sivulla 22.

 Uudelleentoistotilan ilmaisin (sivu 18) Ilmaisee käytössä olevan uudelleentoistotilan.

- 3 AVLS-ilmaisin (sivu 28) Ilmaisin on näkyvissä, kun AVLStoiminto on käytössä.
- Digitaalisen äänen esivalinnan ilmaisin (sivut 23–24)
   Ilmaisee käytössä olevan ääniasetuksen.
- Pariston jäljellä olevan varauksen ilmaisin (sivu 9)
   Ilmaisee pariston jäljellä olevan varauksen.

# Perustoiminnot

# Audiotiedostojen siirtäminen tietokoneesta Network Walkman -soittimeen

# Huomautus

Asenna "SonicStage"-ohjelmisto tietokoneeseen Network Walkman -soittimen mukana toimitetulta CD-ROM-levyltä, ennen kuin kytket soittimen tietokoneeseen ensimmäisen kerran. Vaikka SonicStage-ohjelmisto olisi asennettu jo aiemmin, asenna tämän Network Walkman -soittimen mukana toimitettu SonicStage-ohjelmisto, ennen kuin kytket soittimen tietokoneeseen (ohjelmistoversio voi olla uudempi).

ATRAC3- ja ATRAC3plus -muotoiset audiotiedostot voi siirtää tietokoneesta Network Walkman -soittimeen tietokoneeseen asennetun SonicStage-ohjelmisto avulla. Toimi seuraavassa kuvatulla tavalla. MP3-muotoiset audiotiedostot voi siirtää Network Walkman -soittimeen esiasennetun MP3 File Manager -ohjelmiston avulla. Lisätietoja on kohdassa "MP3 File Manager -ohjelmiston käyttö" sivulla 45.

**1** Asenna SonicStage-ohjelmisto soittimen mukana toimitetulta CD-ROM-levyltä tietokoneeseen.

Toimi vaiheen 1 mukaan vain, kun kytket Network Walkman -soittimen tietokoneeseen ensimmäisen kerran.

Katso lisätietoja SonicStage-ohjelmiston käyttöohjeesta.

# 2 Siirrä audiotiedostot SonicStage-ohjelmistoon.

Katso lisätietoja SonicStage-ohjelmiston käyttöohjeesta.

# **3** Kytke Network Walkman tietokoneeseen.

Kytke USB-kaapelin pieni liitin Network Walkman -soittimen USB-liittimeen. Kytke sitten kaapelin suuri liitin tietokoneen USB-porttiin.

"CONNECT" (KYTKETTY) tulee näyttöön.

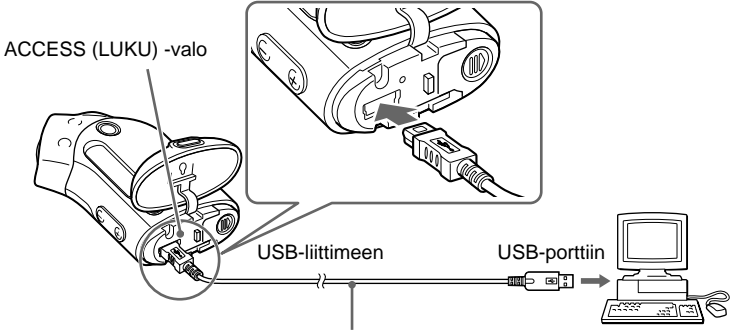

USB-kaapeli (toimitetaan soittimen mukana)

#### Huomautuksia

- · ACCESS (LUKU) -valo vilkkuu Network Walkman -soittimen siirtäessä dataa tietokoneen kanssa.
- USB-kaapelia ei saa irrottaa ACCESS-valon vilkkuessa. Siirrettävä data saattaa muutoin tuhoutua.
- Network Walkman -soittimen toimintaa USB-keskittimen tai USB-jatkokaapelin kautta ei voida taata. Kytke Network Walkman aina suoraan tietokoneeseen USB-kaapelilla.
- Jotkin tietokoneeseen kytketyt USB-laitteet saattavat häiritä Network Walkman -soittimen toimintaa.
- · Network Walkman -soittimen ohjauspainikkeet eivät toimi, kun soitin on kytketty tietokoneeseen.
- Soittimen sisäänrakennettuun flash-muistiin tallennettu data näkyy Windows Explorerissa (Resurssienhallinnassa), kun Network Walkman on kytketty tietokoneeseen.

# 4 Siirrä audiotiedostot Network Walkman -soittimeen.

Tietoja audiotiedostojen siirtämisestä soittimen sisäänrakennettuun flash-muistiin on erillisessä SonicStage-ohjelmiston käyttöohjeessa.

#### Huomautus

Sulje siirron jälkeen kotelon kansi, jotta sisään ei pääse mitään nestettä.

# ີ່ 🏹 Vihje

Tietoja audiotiedostojen siirtämisestä takaisin tietokoneeseen on erillisessä SonicStage-ohjelmiston käyttöohjeessa ja SonicStage-ohjelmiston online-ohjeessa.

# Huomautus toistoajaltaan rajoitettujen kappaleiden toistosta (Timeout-sisältö)

Joidenkin Internetin (EMD-palvelun) kautta jaettavien kappaleiden toistoaika on rajoitettu. Jos yrität toistaa aikarajoituksen ylittänyttä kappaletta, "EXPIRED" (VANHENTUNUT) alkaa vilkkua näytössä ja seuraavaan kappaleen toisto alkaa hetken kuluttua.

Aikarajoituksen ylittänyttä kappaletta ei voi myöskään toistaa SonicStage-ohjelmiston avulla eikä siirtää Network Walkman -soittimeen. Poista vanhentuneet kappaleet tarvittaessa.

# Huomautus toistokerroiltaan rajoitettujen kappaleiden toistosta

Network Walkman ei tue sisältöjä, joiden toistokertojen määrää on rajoitettu.

Kun yrität toistaa kappaletta, jonka toistokertoja on rajoitettu, "EXPIRED" (VANHENTUNUT) tulee näyttöön eikä soitin toista kappaletta.

# Musiikin kuunteleminen Network Walkman -soittimella

Aseta paristo soittimeen ennen sen käyttöä (katso sivua 9).

#### Huomautus

Varmista ennen Network Walkman -soittimen käyttöä, että se on irrotettu tietokoneesta.

# Kytke kuulokkeet.

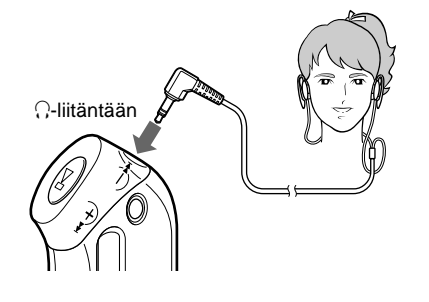

# Soittimen mukana toimitettujen kuulokkeiden käyttö

- Aseta kuvan mukaisesti ①-kirjaimella merkitty kuuloke vasempaan korvaan ja ®-kirjaimella merkitty oikeaan.
- 2 Pujota kuulokkeet korvien ympärille silmälasien tapaan. Säädä kuulokeosia niin, että ne ovat mukavasti.

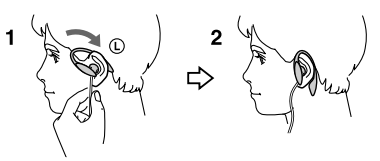

# 2 Aloita toisto.

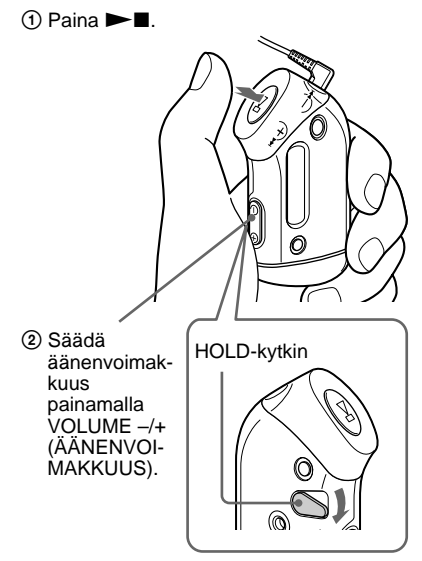

# ີ່ ໍ່ Vihje

Jos Network Walkman -soitinta ei käytetä 5 sekuntiin sen ollessa pysäytettynä, näyttö sammuu automaattisesti.

Kun normaali toistotila on valittu, toisto pysähtyy automaattisesti viimeisen kappaleen toiston jälkeen.

# Jos toisto ei käynnisty

Varmista, ettei painikkeita ole lukittu HOLD (LUKITUS) -kytkimellä (sivu 25).

#### Toiston pysäyttäminen Paina ►■.

# Äänenvoimakkuuden säätäminen

Äänenvoimakkuutta voi säätää PRESET (ESIVALITTU)- ja MANUAL (MANUAALINEN) -tilassa (sivut 29 ja 30).

# Mikä on Group-toiminto?

Group (Ryhmä)-toiminnon ansiosta suosikkikappaleiden valinta Network Walkman -soittimella on helppoa. Group-toiminnolla voi siirtää tai toistaa kappaleita albumeittain tai artisteittain.

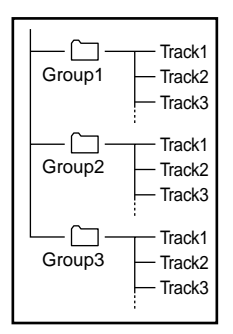

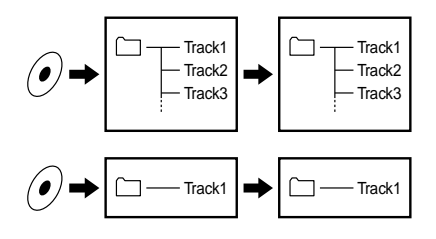

- Raitanumerot ilmaisevat kunkin ryhmän kappaleiden järjestyksen.
- GROUP (RYHMÄ) -painikkeella voi siirtyä Track Name (Raidan nimi) -tilasta Group-tilaan ja päinvastoin.
- Group-tilassa ryhmänimet näkyvät raitanimien sijaan. Lisäksi erikoistoistotoiminnot, kuten Skip (Ohita) tai Repeat (Uudelleen) kohdistuvat ryhmiin.

# Siirtäminen ryhmittäin

SonicStage-ohjelmistoon siirretyt audiotiedostot järjestetään ryhmittäin aina, kun ne siirretään soittimen sisäänrakennettuun flash-muistiin.

# ີ່ ໍ Vihje

SonicStage-ohjelmistolla luotu ryhmä on ensisijainen verrattuna ryhmään, joka on luotu Network Walkman -soittimessa olevalla MP3 File Manager -ohjelmistolla.

#### jatkuu

# Muut toiminnot

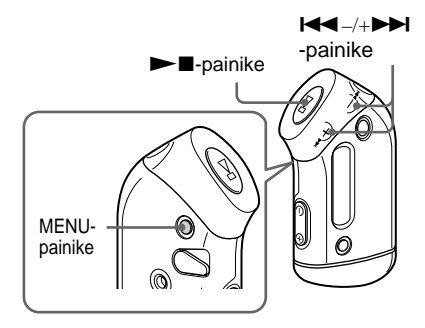

# ີ່ 🏹 Vihje

Voit siirtyä Group (Ryhmä) -tilaan GROUP painikkeella.

# Käsivarsihihnan käyttäminen

Network Walkman -soittimen mukana toimitettavan käsivarsihihnan ansiosta musiikin kuuntelu on mahdollista myös esimerkiksi kuntoliikunnan aikana. Kiinnitä käsivarsihihna Network Walkman -soittimeen ja säädä kuulokejohdon pituus kiertämällä johtoa käsivarsihihnan kiinnittimen ympärille 2–3 kertaa.

Kiinnitä hihna kuvan mukaan ja kiedo se käsivarteen kyynärpään yläpuolelle.

| Toiminto                                         | I< <p>I&lt;<p>I&lt;<p>II</p></p></p> |
|--------------------------------------------------|--------------------------------------|
| Hyppy seuraavan<br>raidan/ryhmän alkuun*1        | Paina +►► kerran.                    |
| Hyppy nykyisen raidan/<br>ryhmän alkuun*1        | Paina 🛏 – kerran.                    |
| Siirtyminen nopeasti<br>eteenpäin* <sup>2</sup>  | Pidä +►► painettuna.                 |
| Siirtyminen nopeasti<br>taaksepäin* <sup>2</sup> | Pidä I← – painettuna.                |

- \*<sup>1</sup> Kun soitin on pysäytettynä, voit hypätä jatkuvasti seuraavan (nykyisen ja edellisen) raidan/ryhmän alkuun pitämällä painiketta I◀◀ –/+►► painettuna.
- \*<sup>2</sup> Nopea siirtyminen eteen- ja taaksepäin nopeutuu, jos siirtymistoimintoa käytetään viiden sekunnin ajan.

# Lisävarusteisiin sisältyvän käsivarsihihnan osat

Käsivarsihihnan metalliosa: Sus M7 Käsivarsihihnan kumiosa: polyuretaani (pinta: nailon-esteri)

#### Huomautuksia

- Älä kiristä käsivarsihihnaa liikaa. Ota myös huomioon aika, jonka aiot pitää hihnaa käsivarressasi. Jos hihna tuntuu epämukavalta, irrota se.
- Varo käsivarsihihnaa käyttäessäsi, ettei siinä oleva koukku tai silmukkakiinnitin vahingoita hihaa.

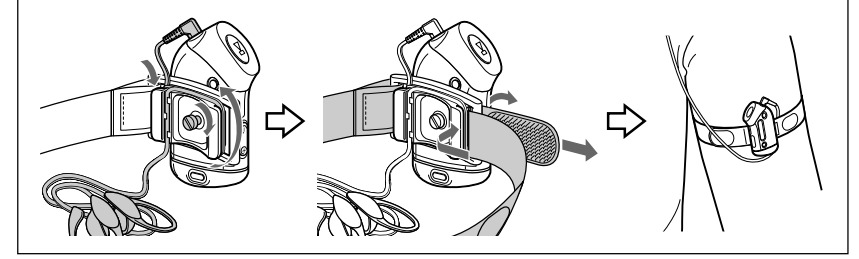

# Lisätoiminnot

# Uudelleentoistotila

Uudelleentoistotiloja on kolme: raidan uudelleentoisto, A-B-jakson uudelleentoisto ja virkkeen uudelleentoisto.

 Raidan uudelleentoisto (TRK Rep) Tässä tilassa soitin toistaa raitoja jatkuvasti viidellä seuraavalla tavalla.

| Raidan                                                                          | Toisto                                                                                                    |
|---------------------------------------------------------------------------------|----------------------------------------------------------------------------------------------------|
| uudelleentoistotila                                                             |                                                                                                    |
| All Repeat (Kaikki)                                                             | Kaikki raidat jatkuvasti.                                                                                                    |
| Single Repeat (Yksi)                                                            | Nykyinen raita jatkuvasti.                                                                                                    |
| Group Repeat<br>(Ryhmä)                                                         | Nykyinen ryhmä<br>jatkuvasti.                                                                                                   |
| Group Shuffle<br>Repeat (Ryhmä<br>satunnaisessa<br>järjestyksessä)              | Nykyinen ryhmä<br>jatkuvasti satunnaisessa<br>järjestyksessä.                                                                   |
| All Groups Shuffle<br>Repeat (Kaikki<br>ryhmät satunnaisessa<br>järjestyksessä) | Kaikki ryhmät jatkuvasti<br>satunnaisessa<br>järjestyksessä.<br>Samaan ryhmään<br>kuuluvat raidat toistetaan<br>järjestyksessä. |

- A-B-jakson uudelleentoisto (A-B Rep) Tässä tilassa soitin toistaa raidan tiettyä osaa jatkuvasti.
- Virkkeen uudelleentoisto (SENTENCE Rep) Tässä tilassa soitin toistaa raidan tiettyä puheosuutta jatkuvasti.

# Uudelleentoistotilan valitseminen

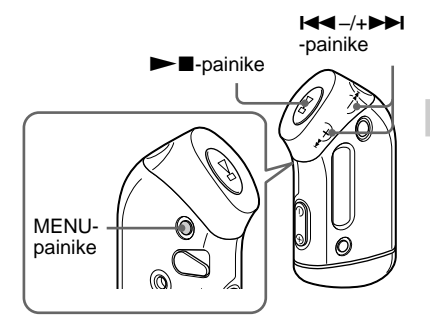

# 1 Kun soitin on pysäytettynä, paina MENU (VALIKKO).

Valikkonäyttö tulee näkyviin.

🖶 REPEATMODE>

2 Valitse "REPEAT MODE >" (UUDELLEENTOISTOTILA) painamalla I◀◀ –/+▶►I ja vahvista valinta painamalla ►■.

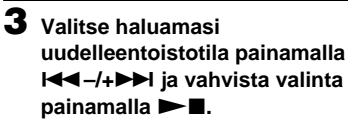

Voit valita tilan "TRK Rep", "A-B Rep" tai "SENTENCE Rep".

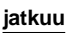

#### Uudelleentoistotila

# 4 Paina MENU.

Näyttö palaa normaaliin tilaan. Alla on mainittu tämän käyttöohieen kohdat, joissa on selostettu kunkin uudelleentoistotilan käyttö.

- TRK Rep: katso "Raitojen jatkuva toisto (raitojen uudelleentoisto)".
- · A-B Rep: katso "Tietyn osan jatkuva toisto (A-B-jakson uudelleentoisto)".
- SENTENCE Rep: katso "Tietyn virkkeen jatkuva toisto (virkkeen uudelleentoisto)".

#### Valikkotilan peruuttaminen

Valitse valikkonäytössä [RETURN] (PALAA) tai paina MENU.

#### Huomautuksia

- Näyttö palautuu automaattisesti normaalitoiston näyttöön, jos mitään painiketta ei paineta 60 sekuntiin
- Jos sisäänrakennetussa flash-muistissa ei ole audiotiedostoja, mitään uudelleentoistotilaa ei voi valita.
- · Kun Network Walkman kytketään tietokoneeseen, valittu tila peruuntuu.
- · Uudelleentoistotilan voi valita vain, kun soitin on pysäytettynä.

# Raitojen jatkuva toisto (raitojen uudelleentoisto)

Raidan uudelleentoistotilaa muutetaan painamalla SOUND/REPEAT (ÄÄNI/UUDELLEENTOISTO). Nykyisen raidantoistotilan kuvake näkyy näytössä.

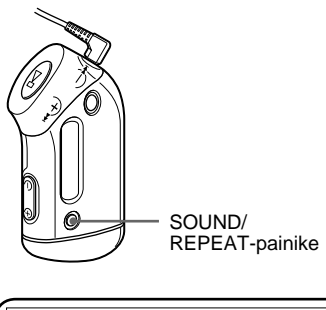

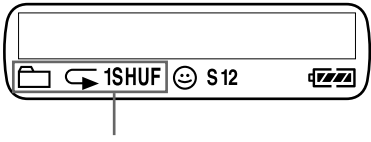

Raidan uudelleentoistotilan kuvake

# Valitse raidan uudelleentoistotila (TRK Rep) ensin (sivu 17). Valitse sitten haluamasi uudelleentoistotila painamalla SOUND/REPEAT-painiketta toistuvasti.

Raidan uudelleentoistotilan kuvake muuttuu jokaisella painalluksella seuraavasti:

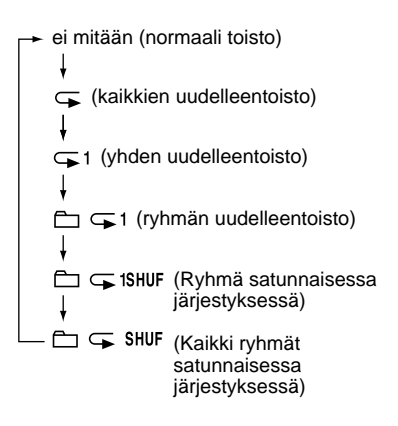

# Tietyn osan jatkuva toisto (A-B-jakson uudelleentoisto)

Raidan toiston aikana voit määrittää jatkuvasti toistettavan osan aloituskohdan (A) ja lopetuskohdan (B).

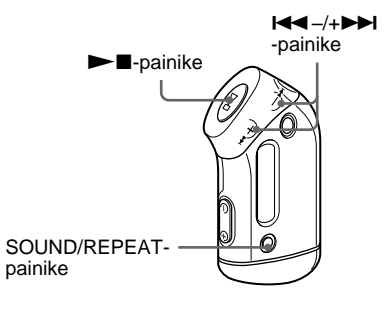

Valitse A-B-jakson uudelleentoistotila (A-B Rep) (sivu 17).

# 2 Aloita toisto painamalla ►■.

**3** Aseta toiston aikana aloituskohta (A) painamalla SOUND/REPEAT (ÄÄNI/UUDELLEENTOISTO).

"B" alkaa vilkkua.

# 4 Aseta lopetuskohta (B) painamalla SOUND/REPEAT.

"A B" tulee näyttöön, ja soitin toistaa asetettua osaa jatkuvasti.

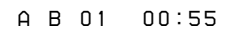

# Huomautuksia

- A-B-jakson uudelleentoistoa varten ei voi asettaa jaksoa, johon sisältyy osia vähintään kahdesta raidasta.
- Jos et aseta lopetuskohtaa (B), soitin asettaa sen automaattisesti raidan loppuun.
- A-B-jakson uudelleentoistoa ei voi käyttää Group (Ryhmä) -tilassa tai kun näytössä näkyy nykyinen aika.

# ີ່ 🏹 Vihjeitä

 Kun aloituskohta (A) on asetettu, voit toistaa nopeasti eteen- tai taaksepäin painamalla I◄◄ –/ +▶►I. Jos nopeasti eteenpäin toistettaessa saavutetaan raidan loppu, soitin asettaa loppukohdan kohdaksi (B) ja nopea toisto eteenpäin jatkuu.

A-B-jakson uudelleentoisto alkaa, kun painike I← -/+ →→ vapautetaan.

Jos nopeasti taaksepäin toistettaessa saavutetaan raidan alku, soitin siirtyy raidan loppuun ja asettaa loppukohdan kohdaksi (B). Sitten nopea toisto taaksepäin jatkuu.

 A-B-jakson uudelleentoiston aikana voi toistaa nopeasti eteen- tai taaksepäin painamalla I ◄ ◄ / + ▶ ▶. Jos nopeasti eteen- tai taaksepäin toistettaessa saavutetaan raidan alku tai loppu, toisto pysähtyy (soitin siirtyy valmiustilaan). A-B-jakson uudelleentoisto alkaa uudelleen, kun painike I ◄ -/+ ▶ I vapautetaan.

# Aloituskohdan (A) ja lopetuskohdan (B) poistaminen

- Paina A-B-jakson uudelleentoiston aikana SOUND/REPEAT.
- Paina A-B-jakson uudelleentoiston aikana MENU (VALIKKO).
- Valitse A-B-jakson uudelleentoiston aikana Group (Ryhmä) -tila painamalla GROUP (RYHMÄ).
- Valitse A-B-jakson uudelleentoiston aikana edellinen tai seuraava raita painamalla I◄◄-/+►►I.

(A-B-jakson uudelleentoistotila pysyy käytössä.)

#### A-B-jakson uudelleentoistotilan peruuttaminen

Muuta uudelleentoistotilaa valikkonäytössä (sivu 17).

jatkuu

#### Uudelleentoistotila

# Tietyn virkkeen jatkuva toisto (virkkeen uudelleentoisto)

Tämä toiminto havaitsee automaattisesti puhetta sisältävän osuuden ja toistaa sitä määritettyjen kertojen verran aloituskohdasta alkaen. Tämä toiminto on hyödyllinen vieraita kieliä opiskeltaessa, jos puheessa ei ole taustamusiikkia.

# ີ່ 🏹 Vihje

Oletusasetus on, että kukin virke toistetaan kaksi kertaa. Oletusasetusta voi kuitenkin muuttaa. Katso kohtaa "Toistokertojen asettaminen" sivulla 21.

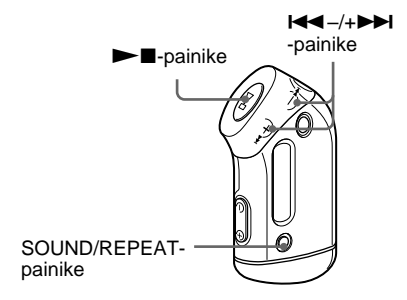

# Valitse virkkeen uudelleentoistotila (SENTENCE Rep) (sivu 17).

2 Aloita toisto painamalla ►■.

# 3 Aseta aloituskohta painamalla toiston aikana SOUND/REPEAT (ÄÄNI/UUDELLEENTOISTO).

Network Walkman tunnistaa asetetusta kohdasta puhetta sisältävät osat ja muuta kuin puhetta sisältävät osat, ja virkkeen uudelleentoisto käynnistyy. (Puhetta sisältävä osa toistetaan kerran (tunnistuksen aikana), ja määritetyt toistokerrat lasketaan.)

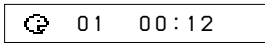

#### Huomautuksia

- Virkkeen uudelleentoistoa ei voi käyttää Group (Ryhmä) -tilassa tai kun näytössä näkyy nykyinen aika.
- Alle 1 sekunnin pituista puhetta sisältävää osaa tai kokonaan puhetta sisältämätöntä osaa ei tunnisteta.
- Jos puhetta sisältämätöntä osaa ei havaita ennen raidan loppumista, raidan loppukohta tunnistetaan puhetta sisältämättömäksi osaksi ja virkkeen uudelleentoisto alkaa edellisestä puheosasta.

# Asetuskohdan poistaminen

- Paina virkkeen uudelleentoiston aikana SOUND/ REPEAT.
- Paina virkkeen uudelleentoiston aikana MENU (VALIKKO).
- Valitse virkkeen uudelleentoiston aikana Group (Ryhmä) -tila painamalla GROUP.

(Virkkeen uudelleentoistotila pysyy käytössä.)

#### Virkkeen uudelleentoistotilan peruuttaminen

Muuta uudelleentoistotilaa valikkonäytössä (sivu 17).

# Lisätoiminnot

# Toistokertojen asettaminen

Voit määrittää yhden virkkeen uudelleentoistokertojen määrän (1–9) virkkeen uudelleentoistotilaa varten.

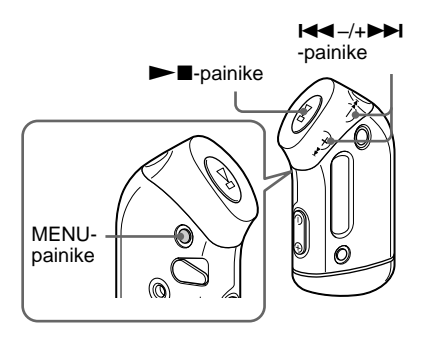

# Paina MENU (VALIKKO).

Valikkonäyttö tulee näkyviin.

🖶 REPEATMODE>

- 2 Valitse "REPEAT MODE >" (UUDELLEENTOISTOTILA) painamalla I◀◀ -/+ ►►I ja vahvista valinta painamalla ►■.
- 3 Valitse "SENTENCE Rep" (Virkkeen uudelleentoisto) painamalla I◀◀ –/+▶►I ja vahvista valinta painamalla ►■.

"COUNT:" (KERRAT:) tulee näyttöön.

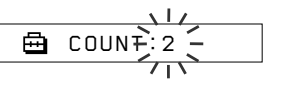

# 4 Valitse uudelleentoistokertojen määrä painamalla I◄◄ -/+>>I ja vahvista valinta painamalla ►■.

# 5 Paina MENU.

Näyttö palaa normaaliin tilaan.

# Valikkotilan peruuttaminen

Valitse valikkonäytössä [RETURN] (PALAA) tai paina MENU.

# Näyttötilan muuttaminen

Näyttöön saa näkyviin esimerkiksi raidan numeron tai nimen, kun soitin toistaa ääntä tai on pysäytettynä. Näyttötilaa voi muuttaa valikkotilassa painikkeilla ◄◄ –/+►►.

• Lap Time (Kulunut aika): kuluneen ajan näyttötila

Seuraavat tiedot näkyvät kappaleen ja artistin nimen jälkeen.

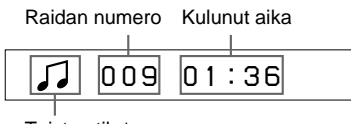

Toiston tila\*

\* Toisto: J ja J näkyvät vuorotellen. Pysäytys: J näkyy.

Raidan haku: ►► tai ◄◄ näkyy.

Nopea toisto eteen- tai taaksepäin: ►► tai ◄ näkyy.

 Nimike: nimikkeen näyttötila Jos musiikkinimikkeessä on yli 12 merkkiä, nimike vierii automaattisesti näytössä.

🎵 Title/Artis

• Track info (Raitatiedot): raitatietojen näyttötila

Raidan nimike, CODEC ja bittinopeus näkyvät. Jos tiedoissa on yli 12 merkkiä, ne vierivät automaattisesti näytössä.

Title/Codec/

Raidan haun tai nopean eteen- tai taaksepäin suuntautuvan toiston aikana näkyy kulloinenkin toistokohta.

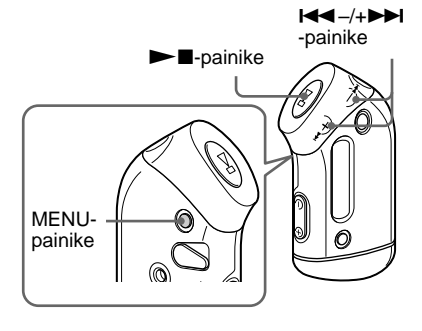

Paina MENU (VALIKKO).

Valikkonäyttö tulee näkyviin.

🖶 REPEATMODE>

2 Valitse "DISPLAY >" (NÄYTTÖ) painamalla I◀◀ –/+▶►I ja vahvista valinta painamalla ▶■.

Valittu näyttötila vilkkuu.

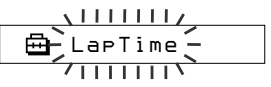

3 Valitse haluamasi näyttötila painamalla I◄◄ –/+►►I ja vahvista valinta painamalla ►■.

Näyttö siirtyy valittuun näyttötilaan.

🖶 DISPLAY>

# **4** Paina MENU.

Näyttö palaa normaaliin tilaan.

# Valikkotilan peruuttaminen

Valitse valikkonäytössä [RETURN] (PALAA) tai paina MENU.

#### Huomautus

Näyttö palautuu automaattisesti normaalitoiston näyttöön, jos mitään painiketta ei paineta 60 sekuntiin.

# Ryhmänäyttötilan valitseminen

Ryhmänäytön voi valita kaikissa valikkotiloissa painamalla GROUP (RYHMÄ).

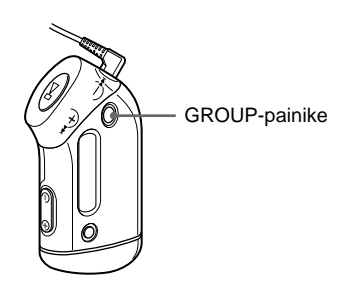

# Ryhmätilan peruuttaminen

Paina ryhmätilan näytössä GROUP.

#### Huomautus

Näyttö palautuu automaattisesti normaalitoiston näyttöön, jos mitään painiketta ei paineta 30 sekuntiin.

# Diskantti- ja bassotoiston säätäminen (digitaalisen äänen esivalinta)

Diskantti- ja bassotoistoa voi säätää. Soittimessa on kaksi asetusta, jotka voi esiasettaa ja valita sitten käyttöön toiston aikana.

# Äänenlaadun valitseminen

# Oletusasetukset

| Äänen<br>laatu | SOUND 1<br>(ÄÄNI 1)<br>(S1) | SOUND 2<br>(ÄÄNI 2)<br>(S2) | SOUND OFF<br>(ÄÄNI POIS)<br>(NORMAL SOUND)<br>(NORMAALI ÄÄNI) |
|----------------|-----------------------------|-----------------------------|---------------------------------------------------------------|
| Basso          | +1                          | +3                          | $\pm 0$                                                       |
| Diskantti      | ±0                          | ±0                          | ±0                                                            |

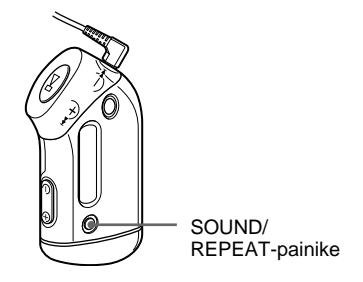

# Pidä SOUND/REPEAT (ÄÄNI/UUDELLEENTOISTO) painettuna puoli sekuntia.

Äänenlaadun asetus muuttuu seuraavasti:

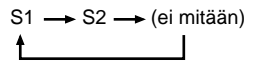

Normaalin äänenlaadun palauttaminen Valitse "SOUND OFF" (ÄÄNI POIS).

jatkuu

#### Diskantti- ja bassotoiston säätäminen (digitaalisen äänen esivalinta)

# Äänenlaadun säätäminen

Basso- ja diskanttitoiston äänenlaatua voi säätää.

| Äänenlaatu | Korostustaso |
|------------|--------------|
| Basso      | -4-+3        |
| Diskantti  | -4-+3        |

Äänenlaadun asetuksiksi voi esiasettaa vaihtoehdot "Sound 1" (Ääni 1) ja "Sound 2" (Ääni 2). Musiikin toiston aikana voi sitten valita musiikille sopivan esiasetuksen.

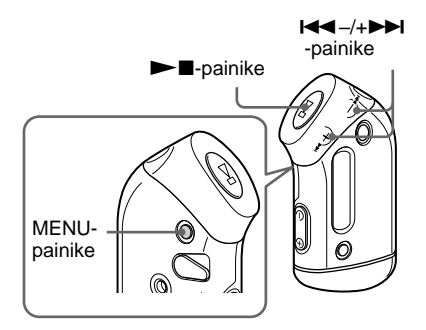

# **1** Paina MENU (VALIKKO).

Valikkonäyttö tulee näkyviin.

REPEATMONE>

2 Valitse "SOUND >" (ÄÄNI)

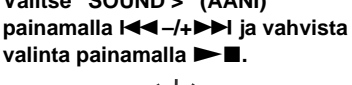

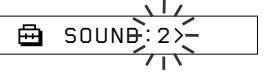

# **3** Valitse "SOUND 1" (ÄÄNI 1) -asetukset.

- (1) Valitse "SOUND 1 >" painamalla I →/+ → ja vahvista valinta painamalla ►■.
- 2 Nävttöön tulee "BASS:+1" (BASSO:+1). Säädä bassotoiston korostusta painamalla ◄◀ –/+►► ja vahvista valinta painamalla ►■.
- ③ Näyttöön tulee "TREBLE: 0" (DISKANTTI: 0). Säädä diskanttitoiston korostusta painamalla ◄◀ –/+►► ja vahvista valinta painamalla ► 🔳.

# 4 Paina MENU.

Näyttö palaa normaaliin tilaan.

# "SOUND 2" -asetuksen säätäminen

Valitse "SOUND 2" (ÄÄNI 2) vaiheessa 3.

# Valikkotilan peruuttaminen

Valitse valikkonävtössä [RETURN] (PALAA) tai paina MENU.

# Painikkeiden lukitseminen (HOLD)

Network Walkman -soittimen voi esimerkiksi kävelymatkan ajaksi suojata tahattomalta käytöltä HOLD-toiminnon avulla.

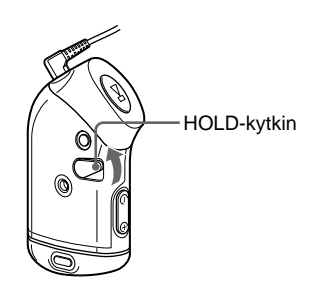

# Siirrä HOLD (LUKITUS) -kytkintä nuolen suuntaan.

Kaikki käyttöpainikkeet poistuvat käytöstä. Jos painat painikkeita, kun HOLD-toiminto on käytössä, näyttöön tulee vilkkuva teksti "HOLD" (LUKITUS).

# HOLD-toiminnon poistaminen käytöstä

Siirrä HOLD-kytkintä nuolen suhteen vastakkaiseen suuntaan.

# Muun kuin audiodatan tallentaminen

Dataa voi siirtää tietokoneen kiintolevyltä soittimen sisäänrakennettuun flash-muistiin Windows Explorerin (Resurssienhallinnan) kautta.

Sisäänrakennettu flash-muisti näkyy Windows Explorerissa (Resurssienhallinnassa) ulkoisena asemana (esimerkiksi D-asemana).

#### Huomautus

Jos sisäänrakennettuun flash-muistiin tallennetaan paljon muuta kuin audiodataa, audiodatalle käytettävissä oleva tila vähenee vastaavasti.

# Network Walkman asetusten säätäminen

# Network Walkmanin ajan säätäminen tietokoneen sisäisen kellon mukaan

Jos toiminnon asetuksena on "ON", Network Walkmanin aika-asetus säädetään automaattisesti tietokoneen sisäisen kellon mukaan, kun Network Walkman kytketään tietokoneeseen ja audiotiedosto siirretään (SonicStage-ohjelmiston tulee olla käynnissä). "ON" on valittu oletusarvoisesti. Et voi toistaa kappaletta, jonka toistoaika on rajoitettu, ilman Network Walkmanin aikaasetusta. Muista säätää aika-asetus. Katso Network Walkmanin päivän ja ajan asettaminen kohdasta "Nykyisen aikaasetuksen säätäminen (DATE-TIME)" (PÄIVÄMÄÄRÄ-AIKA) sivulla 27.

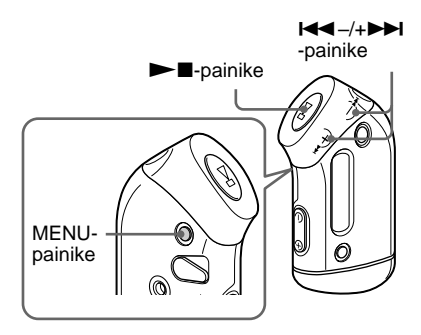

# Asetuksen vaihtaminen "OFF"asetukseen

Network Walkmanin aika ei muutu, vaikka Network Walkman kytketään tietokoneeseen. Paina MENU-painiketta.

Valikkonäyttö tulee esiin.

🖶 REPEATMODE>

2 Valitse "PC CLK:" (TIETOKONEEN KELLO) painamalla I◄◀-/+→►I ja vahvista valinta painamalla ►■.

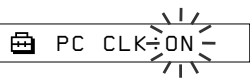

3 Valitse "OFF" (El KÄYTÖSSÄ) painamalla I◄◄ –/+►►I ja vahvista valinta painamalla ►■.

# 4 Paina MENU-painiketta.

Näyttö palaa normaalinäyttöön.

# Asetuksen vaihtaminen "ON"-asetukseen

Valitse "ON" vaiheessa 3.

#### Valikkotilan peruuttaminen

Valitse valikkonäytöstä [RETURN] (PALAA) tai paina MENU-painiketta.

# Network Walkman asetusten säätäminen

# Nykyisen aikaasetuksen säätäminen (DATE-TIME) (PÄIVÄMÄÄRÄ-AIKA)

Voit säätää ja näyttää nykyisen kellonajan. Voit säätää Network Walkmanin ajan myös tietokoneen sisäisen kellon mukaan kytkemällä Network Walkmanin tietokoneeseen (sivu 26).

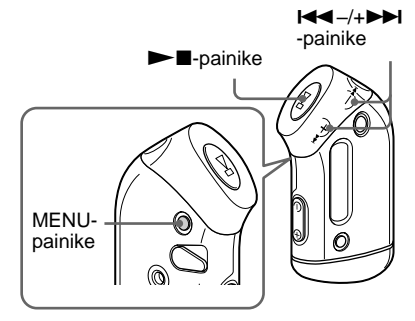

# Paina MENU-painiketta.

Valikkonäyttö tulee esiin.

🖶 REPEATMODE>

2 Valitse "DATE-TIME" (PÄIVÄMÄÄRÄ/AIKA) painamalla I◀◀ –/+►►I ja vahvista valinta painamalla ►■.

"Vuosilukema" vilkkuu.

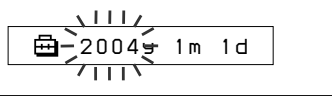

## 3 Muuta vuoden asetusta painamalla I◄◀ –/+►►I ja vahvista valinta painamalla ►■.

"Kuukausilukema" vilkkuu.

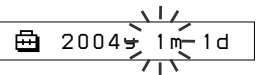

4 Säädä "kuukauden" ja "päivän" asetusta vaiheen 3 ohjeiden mukaan.

Kun muutat päivämäärän asetusta painamalla I◀◀ –/+ ►► ja vahvistat valinnan painamalla ►►■, ajanasetusnäyttö palaa näkyviin.

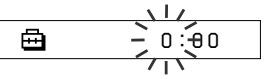

5 Muuta tunnin asetusta painamalla I◀◀ –/+►►I ja vahvista valinta painamalla ►■.

"Minuutit" vilkkuvat.

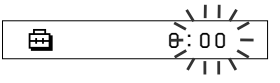

# 6 Säädä "minuutit" vaiheen 5 ohjeiden mukaan.

Kun muutat minuuttiasetusta painamalla I≪ –/+►►I ja vahvistat valinnan painamalla ►■, ajanasetusnäyttö palaa näkyviin.

🖶 DATE-TIME

# 7 Paina MENU-painiketta.

Näyttö palaa normaalinäyttöön.

# jatkuu

#### Nykyisen aika-asetuksen säätäminen (DATE-TIME) (PÄIVÄMÄÄRÄ-AIKA)

# Valikkotilan peruuttaminen

Valitse valikkonäytöstä [RETURN] (PALAA) tai paina MENU-painiketta.

#### Nykyisen ajan näyttäminen

Paina MENU-painiketta ja pidä se painettuna. Voit näyttää nykyiset ajan painaessasi painiketta.

#### Huomautuksia

- Jos laitetta ei käytetä pitkään aikaan, päiväyksen ja ajan asetukset saattavat nollautua.
- Jos nykyistä aikaa ei ole asetettu, päiväyksen ja ajan näyttönä on "-- --".
- Jos PC CLK -asetuksena on "ON" (sivu 26), Network Walkmanin aika-asetus säädetään automaattisestitietokoneen sisäisen kellon mukaan, kun Network Walkman kytketään tietokoneeseen.
- Toimitusalueesta riippuen laite näyttää ajan 12-tunnin tai 24-tunnin muodossa.

Et voi vaihtaa laitteen näyttöä 12-tunnin näytön ja 24-tunnin näytön välillä.

Tässä käyttöohjeessa käytetään 24-tunnin näyttöä.

# Äänenvoimakkuuden rajoittaminen (AVLS)

AVLS-toiminnon (automaattinen äänenvoimakkuuden rajoitusjärjestelmä) avulla äänenvoimakkuutta voi rajoittaa kuulon suojaamiseksi tai huomiokyvyn herpaantumisen estämiseksi. AVLStoiminnon ansiosta musiikin äänenvoimakkuus on aina miellyttävä.

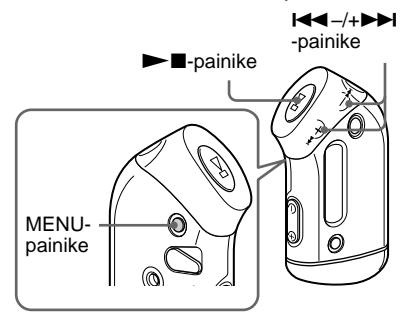

Paina MENU (VALIKKO).

Valikkonäyttö tulee näkyviin.

🖶 REPEATMODE>

2 Valitse "AVLS" painamalla I◄◀-/ +►►I ja vahvista valinta painamalla ►■.

"OFF" (EI KÄYTÖSSÄ) alkaa vilkkua.

3 Valitse "ON" (KÄYTÖSSÄ) painamalla I◄◄ -/+►►I ja vahvista valinta painamalla ►■.

(AVLS) -ilmaisin tulee näyttöön. Äänenvoimakkuus pysyy kohtuullisena.

#### "OFF"-asetuksen valitseminen

Valitse "OFF" vaiheessa 3.

# Valikkotilan peruuttaminen

Valitse valikkonäytössä [RETURN] (PALAA) tai paina MENU.

# Äänenvoimakkuuden säätäminen esiasetustilan avulla

Äänenvoimakkuutta voi säätää kahdella tavalla. Manuaalisesti:

Painamalla VOLUME -/+

äänenvoimakkuuden voi valita väliltä 0–31. Esiasetustila

Painamalla VOLUME –/+ äänenvoimakkuuden voi valita kolmesta esiasetetusta tilasta: LO (PIENI), MID (KESKISUURI) tai HI (SUURI).

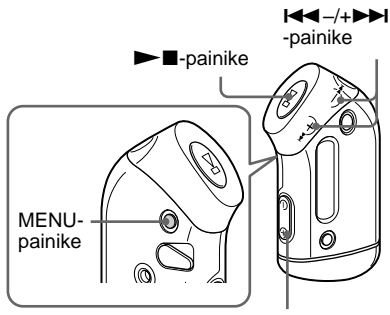

VOLUME -/+ -painike

# Esiasetustilan äänenvoimakkuuksien asettaminen

- **Paina MENU (VALIKKO).** Valikkonäyttö tulee näkyviin.
  - 🖶 REPEATMODE>
- 2 Valitse "VOL: MAN" (ÄÄNENVOIMAKKUUS: MANUAALINEN) painamalla I◄◀ -/ +►►I.

🖶 VOL :MAN

#### Äänenvoimakkuuden säätäminen esiasetustilan avulla

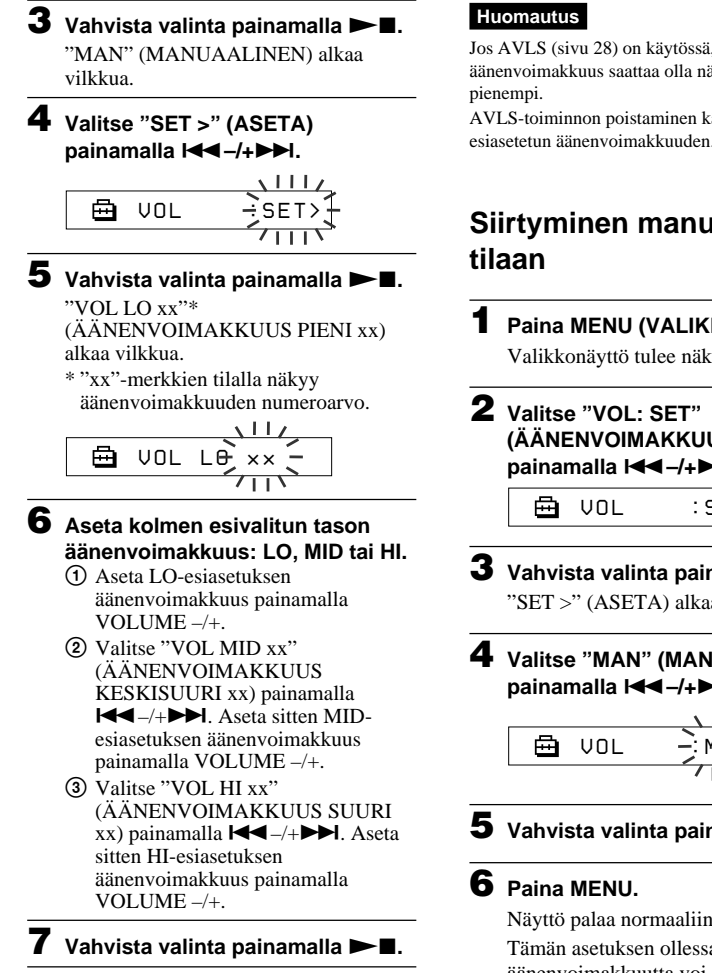

# 8 Paina MENU.

Näyttö palaa normaaliin tilaan. Näillä asetuksilla voi säätää äänenvoimakkuuden mitä tahansa kolmea esiasetusta varten: LO. MID tai HI.

# Valikkotilan peruuttaminen

Valitse valikkonäytössä [RETURN] (PALAA) tai paina MENU.

Jos AVLS (sivu 28) on käytössä, todellinen äänenvoimakkuus saattaa olla näitä asetuksia

AVLS-toiminnon poistaminen käytöstä palauttaa esiasetetun äänenvoimakkuuden.

# Siirtyminen manuaaliseen

# Paina MENU (VALIKKO).

Valikkonäyttö tulee näkyviin.

(ÄÄNENVOIMAKKUUS: ASETA) painamalla I◄◀ -/+►►I.

:SET>

- 3 Vahvista valinta painamalla ►■. "SET >" (ASETA) alkaa vilkkua.
- 4 Valitse "MAN" (MANUAALINEN) painamalla I◄◀ –/+►►I.

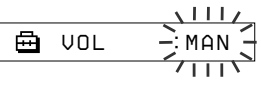

5 Vahvista valinta painamalla ►■.

Näyttö palaa normaaliin tilaan. Tämän asetuksen ollessa käytössä äänenvoimakkuutta voi säätää VOLUME -/+ painikkeella.

# Äänimerkin poistaminen käytöstä (BEEP)

Network Walkman -soittimen äänimerkit voi poistaa käytöstä.

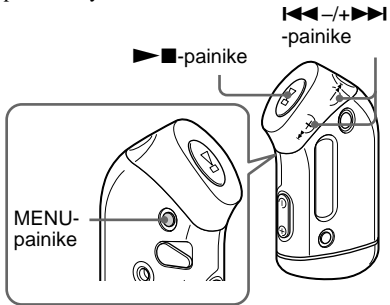

# Paina MENU.

Valikkonäyttö tulee näkyviin.

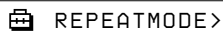

2 Valitse "BEEP:" (ÄÄNIMERKKI:) painamalla I◄◀ -/+►►I ja vahvista valinta painamalla ►■.

"ON" (KÄYTÖSSÄ) alkaa vilkkua.

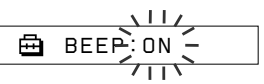

3 Valitse "OFF" (EI KÄYTÖSSÄ) painamalla I◄◄ –/+▶►I ja vahvista valinta painamalla ▶■.

🖶 BEEP:OFF

# 4 Paina MENU.

Näyttö palaa normaaliin tilaan.

# "ON"-asetuksen valitseminen

Valitse "ON" (KÄYTÖSSÄ) vaiheessa 3.

# Valikkotilan peruuttaminen

Valitse valikkonäytössä [RETURN] (PALAA) tai paina MENU.

# Taustavaloasetuksen muuttaminen

Asetukseksi voi valita vaihtoehdon ON (KÄYTÖSSÄ) tai OFF (EI KÄYTÖSSÄ).

| Valikko | Taustavalon tila                                                                                          |
|---------|----------------------------------------------------------------------------------------------------|
| OFF     | Aina poissa käytöstä.                                                                                     |
| ON      | Syttyy kolmeksi sekunniksi<br>jokaisen toiminnon käytön<br>jälkeen (tai kunnes vieritys on<br>päättynyt). |

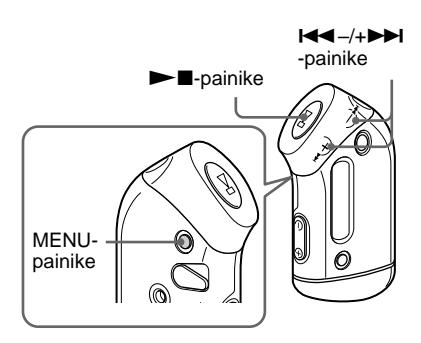

# "ON"-asetuksen valinta

| 1 | Paina | MENU | (VAL | .IKKO) |
|---|-------|------|------|--------|
|---|-------|------|------|--------|

Valikkonäyttö tulee näkyviin.

🖶 REPEATMODE>

2 Valitse "LIGHT:" (VALO:) painamalla I◄◀ -/+▶►I ja vahvista valinta painamalla ►■.

"OFF" (EI KÄYTÖSSÄ) alkaa vilkkua.

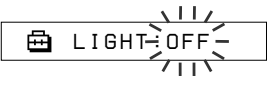

# 3 Valitse "ON" (KÄYTÖSSÄ) painamalla I◄◄ –/+►►I ja vahvista valinta painamalla ►■.

🛱 LIGHT:ON

# 4 Paina MENU (VALIKKO).

Näyttö palaa normaaliin tilaan.

# "OFF"-asetuksen valitseminen

Valitse "OFF" (EI KÄYTÖSSÄ) vaiheessa 3.

# Valikkotilan peruuttaminen

Valitse valikkonäytössä [RETURN] (PALAA) tai paina MENU.

# Kappaleiden uudelleenryhmitys (REGROUP)

Kappaleen ryhmätoiminto saattaa olla poissa käytöstä\*, jos kappale on poistettu sisäänrakennetusta flash-muistista tai lisätty muistiin tietokoneella, johon ei ole asennettu SonicStage-ohjelmistoa (sivu 12). Tällaisessa tilanteessa ryhmätoiminnon voi ottaa käyttöön ryhmittämällä audiotiedoston uudelleen. Jos audiotiedostoa on muokattava, kytke Network Walkman tietokoneeseen ja muokkaa kappaletta SonicStageohjelmistossa.

\* Kappaleiden järjestys ei muutu, vaikka kappaleiden ryhmätoiminto ei olisi käytössä.

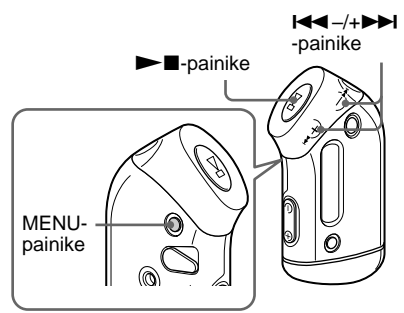

# Paina MENU (VALIKKO).

Valikkonäyttö tulee näkyviin.

🖶 REPEATMODE>

2 Valitse "REGROUP" (RYHMITÄ UUDELLEEN) painamalla I◄◀ –/ +►►I ja vahvista valinta painamalla ►■.

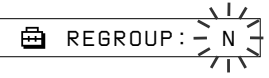

Audiotiedostoa ei voi ryhmittää uudelleen musiikin toiston aikana.

# 3 Valitse "Y" (KYLLÄ) painamalla I◄◄-/+►►I ja vahvista valinta painamalla ►■.

"Really?" (Vahvistatko?) tulee näyttöön.

🖶 Really?

# 4 Paina ►∎.

Uudelleenryhmitys käynnistyy, ja "REGROUPING" (UUDELLEENRYHMITYS) alkaa vilkkua. Kun audiotiedosto on ryhmitelty uudelleen, "COMPLETE" (VALMIS) tulee näyttöön, ja näyttö palaa vaiheen 2 mukaiseen näyttöön.

# 5 Paina MENU.

Näyttö palaa normaaliin tilaan.

# Valikkotilan peruuttaminen

Valitse valikkonäytössä [RETURN] (PALAA) tai paina MENU.

# Huomautus

Kappaleita ei voi ryhmittää uudelleen musiikin toiston aikana. ("REGROUP"-toimintoa ei ole valikkonäytössä.)

# ີ່ 🏹 Vihje

Edellistä ryhmittelyä ei ehkä voi aina palauttaa. Jos audiotiedostoa on muokattava, kytke Network Walkman tietokoneeseen ja muokkaa kappaletta SonicStage-ohjelmistossa.

# Muistin alustaminen (FORMAT)

Network Wa1kman -soittimen

sisäänrakennetun flash-muistin voi alustaa. Kun muisti alustetaan, kaikki muistiin aiemmin tallennettu data katoaa. Tarkasta muistiin tallennettu data ennen alustamista.

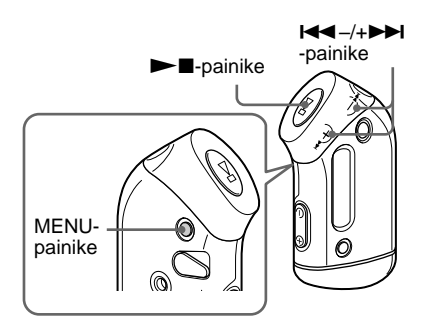

# Paina MENU (VALIKKO).

Valikkonäyttö tulee näkyviin.

🖶 REPEATMODE>

2 Valitse "FORMAT" (ALUSTA) painamalla I◄◄ –/+►►I ja vahvista valinta painamalla ►■.

Muistia ei voi alustaa musiikin toiston aikana.

3 Valitse "Y" (KYLLÄ) painamalla I◄◀ -/+►►I ja vahvista valinta painamalla ►■.

"Really?" (Vahvistatko?) tulee näyttöön.

# 4 Paina ►■.

"FORMATTING" (ALUSTETAAN) alkaa vilkkua, ja alustus alkaa. Kun alustus on valmis, "COMPLETE" (VALMIS) tulee näyttöön, ja näyttö palaa vaiheen 2 mukaiseen näyttöön.

# 5 Paina MENU.

Näyttö palaa normaaliin tilaan.

# Valikkotilan peruuttaminen

Valitse valikkonäytössä [RETURN] (PALAA) tai paina MENU.

# Alustuksen peruuttaminen

Valitse "N" (EI) vaiheessa 3.

# Huomautuksia

- Muistia ei voi alustaa musiikin toiston aikana. ("FORMAT"-toimintoa ei ole valikkonäytössä.)
- MP3 File Manager -ohjelmisto ja sen avulla siirretyt MP3-audiotiedostot katoavat alustuksessa. Jos MP3 File Manager -ohjelmisto katoaa, sen voi palauttaa soittimen mukana toimitettavalta CD-ROM-levyltä tai ladata Sonyn asiakaspalvelun Web-sivustosta. Lisätietoja on kohdassa "MP3 File Manager -ohjelmiston käyttö" sivulla 45.

# Varotoimet

# Asennus

- Älä käytä Network Walkman -soitinta paikoissa, joissa se on alttiina voimakkaalle valolle, kuumuudelle, kosteudelle tai tärinälle.
- Älä jätä Network Walkman -laitetta alttiiksi korkealle lämpötilalle, esimerkiksi aurinkoiseen paikkaan pysäköityyn autoon tai suoraan auringonvaloon.

# Vedenpitävyys

- Varo, ettei Network Walkman kastu, sillä se ei ole vedenpitävä.
- Ennen kuin avaat tai suljet kotelon kannen, pyyhi vesi, pöly tai hiekka pois laitteen pinnalta. (Laite ei ole vedenpitävä, kun yläkansi on avattuna.)
- Älä kosketa Network Walkman -laitetta märin käsin, kun kotelon kansi on auki.
- Laitteen mukana toimitettuja kuulokkeita ei ole tarkoitettu veteen upotettaviksi eikä jatkuvaan kosketukseen veden kanssa. Jos ne putoavat veteen tai kastuvat, kuivaa ne pehmeällä liinalla. Älä käytä kuivaamiseen hiustenkuivaajaa.
- Kumitiivisteessä oleva hiekka tai pöly estää kannen sulkeutumisen tiiviisti, ja tällöin laitteen sisään voi päästä vettä. Pyyhi pöly pois aika ajoin.

# Kuulokkeet

# Liikenneturvallisuus

Älä käytä kuulokkeita, kun ajat autolla, muulla moottoriajoneuvolla tai polkupyörällä. Kuulokkeiden käyttö voi aiheuttaa vaaratilanteita liikenteessä, ja se on myös kiellettyä monilla alueilla. Voi myös olla vaarallista, jos kävellessäsi kuuntelet Network Walkman -soitinta suurella äänenvoimakkuudella. Näin on varsinkin suojatietä ylittäessäsi. Ole erittäin varovainen tai ole käyttämättä kuulokkeita tilanteissa, joissa ne voivat aiheuttaa vaaraa.

# Kuulovaurioiden estäminen

Vältä kuulokkeiden käyttöä suurella äänenvoimakkuudella. Asiantuntijat kehottavat välttämään jatkuvaa, kovaäänistä ja pitkäaikaista kuuntelua. Jos kuulet korvissasi epänormaalia sointia, pienennä äänenvoimakkuutta tai lopeta laitteen käyttö.

# Muiden ottaminen huomioon

Pidä äänenvoimakkuus kohtuullisena. Siten kuulet ulkopuoliset äänet etkä häiritse muita.

# Varoitus

Jos Network Walkman -soittimen käyttöalueella on salamointia, ota kuulokkeet heti pois päästäsi.

# Käyttö

- Jos käytät kantolaukkua (ei sisälly vakiovarusteisiin), varo, ettei se jää kiinni kulkiessasi ohittamiisi esineisiin.
- Älä käytä Network Walkman -laitetta lentokoneessa.
- Älä käytä Network Walkman -laitetta julkisissa sisätiloissa, sillä laite voi häiritä tiloissa olevien henkilöiden mahdollisia sydämentahdistimia.

# Puhdistaminen

- Puhdista Network Walkman -soittimen kotelo mietoon pesuaineliuokseen kevyesti kostutetulla pehmeällä liinalla.
- Puhdista kuulokkeiden pistoke säännöllisesti.

# Huomautus

Älä käytä puhdistukseen hankaustyynyjä, hankausjauhetta tai liuottimia, kuten alkoholia tai bensiiniä, sillä ne saattavat pilata kotelon pinnan.

Jos sinulla on Network Walkman -soittimeen liittyviä kysymyksiä tai ongelmia, ota yhteys lähimpään Sony-jälleenmyyjään.

# Vianetsintä

Jos Network Walkman -soittimen käytössä esiintyy jokin seuraavista ongelmista, yritä ratkaista ongelma näiden vianetsintäohjeiden avulla, ennen kuin otat yhteyden Sony-jälleenmyyjään. Jos ongelma ei ratkea, pyydä apua lähimmältä Sony-jälleenmyyjältä. Jos ongelma liittyy soittimen toimintaan sen ollessa kytkettynä tietokoneeseen, lue myös soittimen mukana toimitetun ohjelmiston online-ohjeen kohta "Vianetsintä".

# Soittimen alkuasetusten palauttaminen

Jos Network Walkman ei toimi normaalisti tai ääntä ei kuulu alla ehdotettujen korjaustoimenpiteiden jälkeenkään, poista paristo ja aseta se uudelleen soittimeen.

# Mahdolliset ongelmat

# Soittimen käyttö

| Dire Syy/korjaustoimenpide                         |                                                                                                    |
|----------------------------------------------------|----------------------------------------------------------------------------------------------------|
| Ääntä ei kuulu.<br>Kuuluu kohinaa.                 | <ul> <li>Äänenvoimakkuus on nollassa.</li> <li>Lisää äänenvoimakkuutta (sivu 14).</li> <li>Kuulokkeiden pistoke ei ole oikein paikallaan.</li> <li>Kytke kuulokkeiden pistoke oikein (sivu 14).</li> <li>Kuulokkeiden pistoke on likainen.</li> <li>Puhdista kuulokkeiden pistoke pehmeällä, kuivalla liinalla.</li> <li>Soitin yrittää toistaa toistoajaltaan rajoitettuja kappaleita.</li> <li>Toistoaikarajoituksen ylittäneitä kappaleita ei voi soittaa.</li> <li>Muistiin ei ole tallennettu audiotiedostoja.</li> <li>Jos näytössä näkyy teksti "NO DATA" (EI DATAA), siirrä</li> </ul> |
| Painikkeet eivät toimi.                            | <ul> <li>Painikkeet on lukittu HOLD-kytkimellä.</li> <li>→ Vapauta painikkeet HOLD-kytkimellä (sivu 25).</li> <li>Network Walkman -soittimeen on tiivistynyt kosteutta.</li> <li>→ Älä käytä Network Walkman -soitinta muutamaan tuntiin.</li> <li>Paristossa ei ole enää tarpeeksi varausta.</li> <li>→ Vaihda paristo (sivu 9).</li> </ul>                                                                                                    |
| Äänenvoimakkuus on liian pieni.                    | AVLS-toiminto on käytössä.<br>→ Poista AVLS-toiminto käytöstä (sivu 28).                                                                                                    |
| Kuulokkeiden oikeasta<br>kanavasta ei kuulu ääntä. | Kuulokkeiden pistoke ei ole oikein paikallaan.<br>→ Kytke kuulokkeiden pistoke oikein (sivu 14).                                                                                                    |
| Toisto pysähtyy yhtäkkiä.                          | Paristossa ei ole enää tarpeeksi varausta.<br>→ Vaihda paristo (sivu 9).                                                                                                    |

# Näyttö

| Oire                  | Syy/korjaustoimenpide                                                                                                    |  |
|-----------------------|----------------------------------------------------------------------------------------------------|--|
| Taustavalo ei pala.   | <ul> <li>LIGHT (VALO) -asetuksena on "OFF" (EI KÄYTÖSSÄ).</li> <li>→ Valitse valikkotilassa "LIGHT"-asetukseksi "ON" (KÄYTÖSSÄ)<br/>(sivu 32).</li> </ul>                                                         |  |
| "□" näkyy nimikkeenä. | <ul> <li>Nimessä on kirjaimia, joita Network Walkman ei pysty näyttämään.</li> <li>→ Nimeä nimike uudelleen soittimen mukana toimitetulla SonicStage ohjelmistolla näyttökelpoisia kirjaimia käyttäen.</li> </ul> |  |

# Yhteys tietokoneeseen tai soittimen mukana toimitettu ohjelmisto

| Oire                                                                                                   | Syy/korjaustoimenpide                                                                                                    |  |
|----------------------------------------------------------------------------------------------------|----------------------------------------------------------------------------------------------------|--|
| Ohjelmistoa ei voi asentaa.                                                                            | Käyttöjärjestelmä ei ole yhteensopiva ohjelmiston kanssa.<br>→ Katso lisätietoja erillisestä SonicStage-ohjelmiston käyttöohjeesta.                                                                                                    |  |
| "CONNECT"<br>(KYTKETTY) ei tule<br>näkyviin, kun soitin<br>kytketään tietokoneeseen<br>USB-kaapelilla. | <ul> <li>Odota SonicStage-ohjelmiston varmistusta.</li> <li>Jokin toinen sovellus on käynnissä tietokoneessa.</li> <li>→ Odota hetki ja kytke USB-kaapeli uudelleen. Jos ongelma ei ratkea, irrota USB-kaapeli, käynnistä tietokone uudelleen ja kytke sitten USB-kaapeli uudelleen.</li> <li>USB-kaapeli on irronnut.</li> <li>→ Kytke USB-kaapeli.</li> <li>USB-keskitin on käytössä.</li> <li>→ Yhteyden toimivuutta USB-keskittimen kautta ei voi taata. Kytke USB-kaapeli suoraan tietokoneeseen.</li> </ul>                                                                                                    |  |
| Tietokone ei tunnista siihen<br>kytkettyä Network<br>Walkman -soitinta.                                | USB-kaapeli on irronnut.<br>→ Kytke USB-kaapeli.                                                                                                    |  |
| Kappaletta ei voi siirtää<br>Network Walkman<br>-soittimeen.                                           | <ul> <li>USB-kaapelia ei ole kytketty oikein.</li> <li>Kytke USB-kaapeli oikein.</li> <li>Sisäänrakennetussa flash-muistissa, johon yrität siirtää audiotiedostoja, ei ole tarpeeksi vapaata tilaa.</li> <li>Vapauta muistia siirtämällä tarpeettomat kappaleet takaisin tietokoneeseen.</li> <li>Sisäänrakennettuun flash-muistiin on jo siirretty 400 kappaletta tai 400 ryhmää SonicStage-ohjelmiston avulla.</li> <li>Sisäänrakennettuun flash-muistiin voi siirtää SonicStage-ohjelmiston avulla enintään 400 kappaletta tai ryhmää.</li> <li>Sisäänrakennettuun flash-muistiin on jo siirretty 40 000 kappaletta tai 400 ryhmää MP3 File Manager -ohjelmiston avulla.</li> <li>Sisäänrakennettuun flash-muistiin voi siirtää MP3 File Manager -ohjelmiston avulla.</li> <li>Sisäänrakennettuun flash-muistiin voi siirtää MP3 File Manager -ohjelmiston avulla.</li> </ul> |  |

# jatkuu

# Vianetsintä

| Oire                                                                                                    | Syy/korjaustoimenpide                                                                                                    |
|----------------------------------------------------------------------------------------------------|----------------------------------------------------------------------------------------------------|
| Kappaletta ei voi siirtää<br>Network Walkman<br>-soittimeen.                                                                                                    | <ul> <li>Toistoajaltaan tai -kerroiltaan rajoitettuja audiotiedostoja ei ehkä voi<br/>siirtää tekijänoikeuksien haltijoiden asettamien rajoitusten vuoksi.<br/>Lisätietoja kunkin audiotiedoston asetuksista saa tiedoston<br/>jakelijalta.</li> </ul>                                                                                                    |
| Audiotiedostoja voi siirtää<br>vain rajallisen määrän.<br>(Käytettävissä oleva<br>tallennusaika on lyhyt.)                                                                                    | <ul> <li>Sisäänrakennetussa flash-muistissa, johon yrität siirtää<br/>audiotiedostoja, ei ole tarpeeksi tilaa kyseisille tiedostoille.</li> <li>→ Vapauta muistia siirtämällä tarpeettomat audiotiedostot takaisin<br/>tietokoneeseen.</li> <li>Sisäänrakennettuun flash-muistiin, johon yrität siirtää<br/>audiotiedostoja, on tallennettu muuta kuin äänidataa.</li> <li>→ Vapauta tilaa siirtämällä muu kuin äänidata tietokoneeseen.</li> </ul> |
| Network Walkman<br>-soittimen käyttö muuttuu<br>epävakaaksi, kun se on<br>kytketty tietokoneeseen.                                                                                            | USB-keskitin tai USB-jatkokaapeli on käytössä.<br>→ Yhteyden toimivuutta USB-keskittimen tai USB-jatkokaapelin<br>kautta ei voi taata. Kytke USB-kaapeli suoraan tietokoneeseen.                                                                                                    |
| Ilmoitus "Failed to<br>authenticate Device/Media"<br>(Laitteen/tallennusvälineen<br>varmennus epäonnistui)<br>tulee tietokoneen näyttöön,<br>kun Network Walkman<br>kytketään tietokoneeseen. | Network Walkman on kytketty tietokoneeseen väärin.<br>→ Sulje SonicStage-ohjelmisto ja tarkasta USB-kaapelin kytkentä.<br>Käynnistä SonicStage-ohjelmisto uudelleen.                                                                                                    |

# Muut

| Oire                                                                | Syy/korjaustoimenpide                                                                                                    |
|---------------------------------------------------------------------|----------------------------------------------------------------------------------------------------|
| Äänimerkkejä ei kuulu<br>Network Walkman -soitinta<br>käytettäessä. | <ul> <li>BEEP (ÄÄNIMERKKI) -asetuksena on "OFF" (EI KÄYTÖSSÄ).</li> <li>→ Valitse valikkotilassa "BEEP"-asetukseksi "ON" (KÄYTÖSSÄ)<br/>(sivu 31).</li> </ul> |
| Network Walkman<br>lämpenee.                                        | Soitin voi joskus normaaleissa olosuhteissa lämmetä hieman.                                                                                                   |

# Ilmoitukset

| Ilmoitus                                | Merkitys                                                                                                    | Korjaustoimenpide                                                                                                    |
|-----------------------------------------|----------------------------------------------------------------------------------------------------|----------------------------------------------------------------------------------------------------|
| ACCESS (LUKU)                           | Sisäänrakennettua flash-muistia<br>luetaan.                                                                                                    | Odota, että lukeminen päättyy. Tämä<br>ilmoitus tulee näyttöön audiotiedostojen<br>siirron ja sisäänrakennetun flash-muistin<br>alustuksen aikana.                                                                                                    |
| AVLS<br>(ÄÄNENVOIMAKKUUS<br>RAJOITETTU) | AVLS-toiminto on käytössä, ja<br>äänenvoimakkuus ylittää määrätyn<br>rajan.                                                                                                    | Pienennä äänenvoimakkuutta tai poista<br>AVLS-toiminto käytöstä.                                                                                                    |
| CANNOT PLAY<br>(EI VOI TOISTAA)         | <ul> <li>Network Walkman ei voi toistaa<br/>tiettyjä tallennusmuodoltaan<br/>yhteensopimattomia tiedostoja.</li> <li>Siirto on keskeytetty väkisin.</li> </ul>                                                                                                    | Jos tiedostoa ei voi toistaa, voit poistaa<br>sen sisäänrakennetusta flash-muistista.<br>Lisätietoja on kohdassa "Epänormaalin<br>datan poistaminen sisäänrakennetusta<br>flash-muistista" (sivu 40).                                                                                                    |
| CONNECT<br>(KYTKETTY)                   | Network Walkman on kytketty<br>tietokoneeseen.                                                                                                    | Voit käyttää Network Walkman -soitinta<br>SonicStage- tai MP3 File Manager<br>-ohjelmiston avulla, mutta et voi käyttää<br>Network Walkman -soittimen painikkeita.                                                                                                    |
| ERROR (VIRHE)                           | On ilmennyt toimintavirhe.                                                                                                    | Ota yhteys lähimpään Sony-<br>jälleenmyyjään.                                                                                                    |
| EXPIRED<br>(VANHENTUNUT)                | <ul> <li>Toistorajoitetun kappaleen<br/>toistoaika on päättynyt.</li> <li>Nykyistä kellonaikaa ei ole<br/>asetettu, ja toistorajoitetun<br/>kappaleen toisto edellyttää sitä.</li> <li>Kappaletta suojaa toistorajoitus,<br/>joka ei ole yhteensopiva Network<br/>Walkman -soittimen kanssa.</li> </ul> | <ul> <li>Jos kellonaikaa ei ole vielä asetettu,<br/>aseta aika valikkotilassa (sivu 27).</li> <li>Jos kappaletta ei voi toistaa, voit poistaa<br/>sen sisäänrakennetusta flash-muistista.<br/>Lisätietoja on kohdassa "Epänormaalin<br/>datan poistaminen sisäänrakennetusta<br/>flash-muistista" (sivu 40).</li> <li>Network Walkman ei tue sisältöjä,<br/>joiden toistokertojen määrää on<br/>rajoitettu. Katso lisätietoja kohdasta<br/>"Huomautus toistokerroiltaan<br/>rajoitettujen kappaleiden toistosta" (sivu<br/>13).</li> </ul> |
| FILE ERROR<br>(TIEDOSTOVIRHE)           | <ul><li>Tiedostoa ei voi lukea.</li><li>Tiedosto on epänormaali.</li></ul>                                                                                                    | Siirrä normaali audiotiedosto takaisin<br>tietokoneeseen ja alusta Network<br>Walkman sitten. Lisätietoja on kohdassa<br>"Epänormaalin datan poistaminen<br>sisäänrakennetusta flash-muistista" sivulla<br>40.                                                                                                    |
| HOLD (LUKITUS)                          | Kaikki käyttöpainikkeet ovat poissa<br>käytöstä, koska ne on lukittu<br>HOLD (LUKITUS) -kytkimellä.                                                                                                    | Vapauta painikkeet HOLD-kytkimellä.                                                                                                    |

Noudata alla olevia ohjeita, jos näyttöön tulee ilmoitus.

#### Vianetsintä

| Ilmoitus                        | Merkitys                                                                          | Korjaustoimenpide                                                                                                    |
|---------------------------------|-----------------------------------------------------------------------------------|----------------------------------------------------------------------------------------------------|
| LOW BATT<br>(HEIKKO VARAUS)     | Paristossa on vain vähän jännitettä.                                              | Vaihda paristo (sivu 9).                                                                                                    |
| MEMORY FULL<br>(MUISTI TÄYNNÄ)  | Muisti on täynnä tai siinä on 400<br>ryhmää.                                      | Poista kappaleita tai ryhmiä. Myös tyhjä<br>ryhmä, jossa ei ole kappaleita, katsotaan<br>ryhmäksi. Poista SonicStage-ohjelmistolla<br>ryhmät, joissa ei ole kappaleita.                                        |
| MG ERROR<br>(MG-VIRHE)          | Tekijänoikeuksia suojaava toiminto<br>on havainnut luvattoman<br>jakelutiedoston. | Siirrä normaali audiotiedosto takaisin<br>tietokoneeseen ja alusta Network<br>Walkman sitten. Lisätietoja on kohdassa<br>"Epänormaalin datan poistaminen<br>sisäänrakennetusta flash-muistista" sivulla<br>40. |
| NO DATA (EI<br>AUDIOTIEDOSTOJA) | Sisäänrakennetussa flash-muistissa ei ole audiotiedostoja.                        | Jos sisäänrakennetussa flash-muistissa ei<br>ole audiotiedostoja, siirrä audiotiedostot<br>SonicStage-ohjelman avulla.                                                                                         |

# Epänormaalin datan poistaminen sisäänrakennetusta flash-muistista

Jos näytössä on ilmoitus "CANNOT PLAY" (EI VOI TOISTAA), "EXPIRED" (VANHENTUNUT), "FILE ERROR" (TIEDOSTOVIRHE) tai "MG ERROR" (MG-VIRHE), sisäänrakennettuun flash-muistiin tallennettuun dataan tai sen osaan liittyy jokin ongelma.

Poista toistokelvoton data seuraavien ohjeiden mukaan.

- 1 Kytke Network Walkman tietokoneeseen ja käynnistä SonicStage-ohjelmisto.
- **2** Jos olet jo määrittänyt ongelmallisen datan (kuten toistoajaltaan vanhentuneet kappaleet), poista data SonicStage-ohjelmiston Portable Player (Kannettava soitin) -ikkunassa.
- **3** Jos ongelma ei ratkea, siirrä kaikki ongelmaton data takaisin tietokoneeseen SonicStageohjelmiston avulla, kun Network Walkman on kytkettynä tietokoneeseen.
- **4** Irrota Network Walkman tietokoneesta ja alusta sitten soittimen sisäänrakennettu flash-muisti FORMAT (ALUSTA) -valikon kautta (sivu 34).

# **Tekniset tiedot**

#### Pisin tallennusaika (noin)

#### **NW-S21**

#### ATRAC3\*

2 h 00 min (132 kbps) 2 h 30 min (105 kbps) 4 h 10 min (66 kbps)

#### ATRAC3plus\* 1 h 00 min (256 kbps) 4 h 10 min (64 kbps) 5 h 50 min (48 kbps)

#### MP3

1 h 00 min (256 kbps) 2 h 00 min (128 kbps)

#### **NW-S23**

#### ATRAC3\*

4 h 10 min (132 kbps) 5 h 10 min (105 kbps) 8 h 20 min (66 kbps) ATRAC3plus\* 2 h 00 min (256 kbps) 8 h 30 min (64 kbps) 11 h 40 min (48 kbps)

#### MP3

2 h 00 min (256 kbps) 4 h 00 min (128 kbps)

\* ATRAC3- ja ATRAC3plus-muodoille ilmoitetut arvot pitävät paikkansa, kun MP3 File Manager -ohjelmisto on poistettu sisäänrakennetusta flashmuistista.

# Näytteenottotaajuus

ATRAC3, ATRAC3plus, MP3: 44,1 kHz

#### Audiopakkaustekniikka

Adaptive Transform Acoustic Coding3 (ATRAC3) Adaptive Transform Acoustic Coding3plus (ATRAC3plus) MPEG1 Audio Layer-3 (MP3): 8-320 kbps, muuttuva bittinopeus

# Taajuusvaste

20-20 000 Hz (yhden signaa1in mittaus)

# Lähtöliitäntä

Kuulokkeet: stereominipistoke

# Häiriöetäisyys (S/N):

Vähintään 80 dB (paitsi ATRAC3 66 kbps)

# Dynaaminen alue

Vähintään 85 dB (paitsi ATRAC3 66 kbps)

# Käyttölämpötila

5 °C–35 °C

# Virtalähde

AAA-kokoinen (LR03) -alkaliparisto

# Pariston käyttöaika (jatkuva toisto)

ATRAC3-muoto: noin 70 tuntia (toisto siirtonopeudella 105 kbps) ATRAC3plus-muoto: noin 60 tuntia (toisto siirtonopeudella 48 kbps) MP3-muoto: noin 50 tuntia (toisto siirtonopeudella 128 kbps)

#### Mitat

 $78,5 \times 48,2 \times 20 \text{ mm}$ ((l/k/s), ilman ulkonevia osia)

#### Paino

Noin 40 g (ilman paristoa)

**Toimitetut varusteet** 

Kuulokkeet (1) USB-kaapeli (1) Käsivarsihihna (1) CD-ROM-levy, joka sisältää SonicStageohjelmiston (1) Käyttöohje (1) SonicStage-ohjelmiston Käyttöohje (1) CD-ROM-levy, joka sisältää käyttöohjeet ja SonicStage-ohjelmiston käyttöohjeet (1) (vain Euroopassa myytävä malli)

Valmistaja pidättää itsellään oikeuden muuttaa laitteen mallia ja ominaisuuksia ilman erillistä ilmoitusta.

Patentit USA: ssa ja muissa maissa Dolby Laboratoriesin lisenssillä.

# Sanasto

# MagicGate

Tekijänoikeuksien suojaustekniikka, joka koostuu varmennus- ja salaustekniikasta. Varmennus takaa, että suojattua sisältöä voi siirtää ainoastaan yhteensopivien laitteiden ja tallennusvälineiden välillä ja että suojattu sisältö tallennetaan ja siirretään salattuna luvattoman kopioinnin tai toiston estämiseksi.

#### Huomautus

**MAGICGATE** on tunnus, joka liittyy Sonyn kehittämään tekijänoikeuksia suojaavaan tekniikkaan. Se ei takaa, että muuntaminen toiseen mediamuotoon onnistuu.

# OpenMG

Tekijänoikeuksien suojaustekniikka, joka käsittelee EMD-palvelun kautta tai audio-CD-levyiltä tietokoneeseen siirrettyä musiikkisisältöä turvallisesti. Tietokoneeseen asennettu sovellusohjelmisto salaa digitaalisen musiikkidatan, kun se tallennetaan kiintolevylle. Näin musiikkisisältöä voi kuunnella tietokoneella, mutta sisältöä ei voi siirtää luvattomasti verkossa (tai muualle). Tämä tietokoneissa käytettävä tekijänoikeuksia suojaava tekniikka on "MagicGate"-yhteensopiva, joten sen avulla voi siirtää digitaalista musiikkisisältöä tietokoneen kiintolevyltä yhteensopivaan laitteeseen.

# ATRAC3

ATRAC3 on lyhenne sanoista Adaptive Transform Acoustic Coding3. Se on äänenpakkaustekniikka, joka tarjoaa erinomaisen äänenlaadun ja suuren pakkaussuhteen. ATRAC3:n pakkaussuhde on noin 10 kertaa suurempi kuin audio-CD-levyn, minkä ansiosta tallennusvälineelle mahtuu enemmän dataa.

# ATRAC3plus

ATRAC3plus on lyhenne sanoista Adaptive Transform Acoustic Coding3plus. Se on äänenpakkaustekniikka, jossa käytetään suurempaa pakkaussuhdetta kuin ATRAC3-tekniikassa. ATRAC3plus on uusi äänenpakkaustekniikka, joka tarjoaa vähintään yhtä hyvän äänenlaadun kuin ATRAC3.

# Bittinopeus

Ilmoittaa bitteinä datamäärän, joka siirretään yhdessä sekunnissa. Yksikkö on bps (bittiä sekunnissa).

64 kbps (kilobittiä sekunnissa) tarkoittaa, että sekunnissa siirretään 64 000 bittiä dataa. Suuri bittinopeus tarkoittaa, että musiikin toistossa käytetään paljon dataa. Kun vertaillaan samassa tallennusmuodossa (esimerkiksi ATRAC3plus) olevaa musiikkia 64 kbps:n bittinopeus tuottaa paremman äänenlaadun kuin 48 kbps. Erilaisissa audiotiedostojen tallennusmuodoissa (kuten MP3) käytetään erilaisia koodausmenetelmiä, joten äänenlaatua ei voi päätellä pelkästään bittinopeutta vertailemalla.

# MP3

MP3 (MPEG-1 Audio Layer-3) on musiikkitiedostojen pakkaamisessa käytettävä muotostandardi. Sen on määritellyt ISO (International Organization for Standardization) -organisaation alainen Motion Picture Experts Group -työryhmä.

Sen avulla audio-CD-levyn data pakataan noin kymmenesosaan alkuperäisestä koosta. Koska MP3-koodausalgoritmi on julkinen, on olemassa useita tämän standardin kanssa yhteensopivia koodaus- ja dekoodausohjelmia.

# Valikkoluettelo

#### Siirry valikkotilaan painamalla MENU (VALIKKO). Sen jälkeen voit muuttaa Network Walkman -soittimen asetuksia painamalla I◄◀ –/+ ►►I (valinta) ja sitten ►■ (vahvistus).

Lisätietoja valikoista on sulkeissa mainituilla sivuilla. Kun valitaan ">"-merkin sisältävä valikko ja valinta vahvistetaan painikkeella ►■, näyttöön tulee yksityiskohtainen asetusnäyttö.

| Näyttö                                                                                   | Tarkoitus                                                                                                    |
|------------------------------------------------------------------------------------------|----------------------------------------------------------------------------------------------------|
| (valikkotila)                                                                            |                                                                                                    |
| REPEAT<br>MODE ><br>(uudelleentoistotila)                                                | Halutun<br>uudelleentoistotilan valinta<br>(sivu 17).                                                                             |
| DISPLAY ><br>(näyttötila)                                                                | Halutun näyttötilan valinta (sivu 22).                                                                                            |
| VOL:<br>(äänenvoimakkuuden<br>esivalinta)                                                | Halutun<br>äänenvoimakkuuden<br>esivalinta (sivu 29).                                                                             |
| SOUND ><br>(digitaaliäänen<br>esivalinta)                                                | Halutun äänenlaadun<br>esivalinta (sivu 23).                                                                                      |
| AVLS:<br>(automaattinen<br>äänenvoimakkuuden<br>rajoitin)                                | Vaihtoehdot "ON"<br>(käytössä) tai "OFF" (ei<br>käytössä) (sivu 28).                                                              |
| BEEP:<br>(äänimerkkien<br>asetus)                                                        | Vaihtoehdot "ON" tai<br>"OFF" (sivu 31).                                                                                          |
| LIGHT:<br>(nestekidenäytön<br>taustavalon asetus)                                        | "OFF": aina poissa<br>käytöstä.<br>"ON": Tulee käyttöön<br>kolmeksi sekunniksi<br>jokaisen toiminnon käytön<br>jälkeen (sivu 32). |
| DATE-TIME<br>(Nykyisen ajan<br>asetus)                                                   | Voit säätää ja näyttää<br>nykyisen kellonajan<br>(sivu 27).                                                                       |
| PC CLK:<br>(Ajan<br>asetuksen<br>säätäminen<br>tietokoneen<br>sisäisen kellon<br>mukaan) | Voit säätää Network<br>Walkmanin ajan<br>tietokoneen sisäisen kellon<br>mukaan (sivu 26).                                         |

| <b>Näyttö</b><br>(valikkotila)            | Tarkoitus                                                                           |
|-------------------------------------------|-------------------------------------------------------------------------------------|
| FORMAT ><br>(muistin alustus)             | Sisäänrakennetun flash-<br>muistin alustus (sivu 34).                               |
| REGROUP ><br>(datan<br>uudelleenryhmitys) | Ryhmätoiminnon palautus (sivu 33).                                                  |
| [RETURN]<br>(PALAA)                       | Siirtyminen normaalitilaan<br>valitsemalla [RETURN]<br>(PALAA) ja painamalla<br>►■. |

# MP3 File Manager -ohjelmiston käyttötarkoitus

MP3 File Manager -ohjelmiston avulla MP3audiotiedostot on helppo siirtää MP3muotoisina Network Walkman -soittimeen. Ohjelmisto poikkeaa siten SonicStageohjelmistosta, joka muuntaa MP3audiotiedostot ATRAC3- tai ATRAC3plusmuotoon.

MP3 File Manager -ohjelmisto on esiasennettu Network Walkman -soittimeen, joten sitä ei tarvitse asentaa erikseen.

Asenna SonicStage-ohjelmisto kuitenkin soittimen mukana toimitetulta CD-ROM-levyltä tietokoneeseen, ennen kuin käytät MP3 File Manager -ohjelmistoa. Tietokone ei tunnista Network Walkman -soitinta, ellei SonicStage-ohjelmistoa (soittimen mukana toimitetulla CD-ROMlevyllä) asenneta ensin. Jos

tietokoneeseen ei ole asennettu SonicStage-ohjelmistoa, asenna ohjaintiedosto Network Walkman -soitinta varten. Tiedosto on saatavissa Sonyn asiakaspalvelun Web-sivustosta [http://www.support-nwwalkman.com] (Euroopassa myytävälle mallille), [http:// www.sony.com/walkmansupport] (USA:ssa ja Kanadassa myytävät mallit) tai [http://www.css.ap.sony.com/] (muut mallit).

# Järjestelmävaatimukset

# · Käyttöjärjestelmä:

Windows XP Media Center Edition 2004 Windows XP Media Center Edition Windows XP Professional Windows XP Home Edition Windows 2000 Professional Windows Millennium Edition Windows 98 Second Edition

(MP3 File Manager -ohjelmisto ei tue Windows 98 Second Edition- ja Windows Millennium Edition -käyttöjärjestelmien versioita, joiden kieli on yksinkertaistettu kiina.)

- Suoritin: Pentium II 400 MHz tai nopeampi
- RAM-muisti: vähintään 64 megatavua
- Kiintolevy: vähintään 5 megatavua
- Näyttö: vähintään 16-bittinen värinäyttö, vähintään 800 × 600 kuvapistettä
- **USB-portti** (USB-tuki (kutsutaan myös nimellä USB 1.1))

# Erikielisten tekstien näyttö

Erikielisten tekstien näkyminen oikein MP3 File Manager -ohjelmistossa riippuu tietokoneeseen asennetun käyttöjärjestelmän kielestä. Siksi on paras valita kieli, joka on parhaiten yhteensopiva tietokoneen käyttöjärjestelmän kanssa.

- Kaikkien kielten näkymistä oikein MP3
   File Manager -ohjelmistossa ei voida taata.
- Käyttäjän luomat merkit ja jotkin erikoismerkit eivät ehkä näy.

# MP3audiotiedostojen siirtäminen tietokoneesta Network Walkman -soittimeen

# **1** Kytke Network Walkman tietokoneeseen.

Kytke soittimen mukana toimitetun USB-kaapelin pieni liitin Network Walkman -soittimen USB-liittimeen. Kytke sitten kaapelin suuri liitin tietokoneen USB-porttiin. "CONNECT" (KYTKETTY) tulee näyttöön.

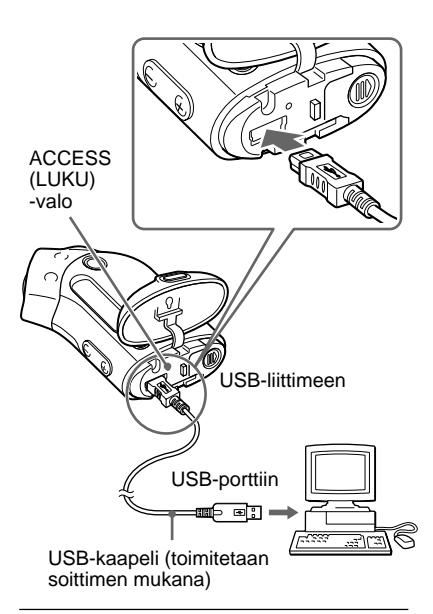

# 2 Kaksoisnapsauta tietokoneessa [My Computer] (Oma tietokone) ja valitse [removable disk:]\* (Siirrettävä levy:).

- \* [Network Walkman] käyttöjärjestelmissä Windows XP Media Center Edition 2004, Windows XP Media Center Edition, Windows XP Professional ja Windows XP Home Edition.
- **3** Avaa siirrettävän levyn [Esys]kansio napsauttamalla sitä.
- 4 Käynnistä [MP3FileManager.exe]-tiedosto kaksoisnapsauttamalla sitä.
- 5 Vedä ja pudota MP3 File Manager -ikkunaan ne MP3-audiotiedostot, jotka haluat siirtää Network Walkman -soittimeen. Voit siirtää MP3-muotoiset audiotiedostot Network Walkman -soittimeen myös vetämällä ja pudottamalla kansion.

| TITLE       TITLE       Track 1       Track 2       Track 3       Abum 2       Track 1       Track 2       Track 3       Abum 3       Track 1       Track 3       Track 3       Track 1       Track 2       Track 3       Track 1       Track 2       Track 3                                                                                                    | 🖾 MP3 File Manager    | - DX |
|----------------------------------------------------------------------------------------------------|-----------------------|------|
| Abum 1 Track 1 Track 2 Track 3 Track 3 Track 3 Track 3 Track 3 Track 3 Track 3 Track 3 Track 3 Track 3 Track 3 Track 3 Track 3 Track 3 Track 3 Track 3                                                                                                    | TITLE                 |      |
| Image: Track 1         Image: Track 2         Image: Track 3         Image: Track 4         Image: Track 3         Image: Track 3         Image: Track 3         Image: Track 3         Image: Track 3         Image: Track 3         Image: Track 4         Image: Track 5         Image: Track 7         Image: Track 7         Image: | Album 1               |      |
| Track 2 Track 3 Abum 2 Track 1 Track 2 Track 2 Track 2 Track 3 Abum 3 Track 1 Track 2 Track 2 Track 3 Erase Erase All Exit                                                                                                    | 😰 Track 1             |      |
| Track 3     Track 1     Track 1     Track 2     Track 2     Track 3     Abum 3     Track 1     Track 2     Track 3     Track 3     Track 3     Track 3                                                                                                    | Track 2               |      |
| Pablom 2       P Track 1       P Track 2       P Track 3       P Track 1       P Track 1       P Track 2       P Track 3                                                                                                    | 🗗 Track 3             |      |
| Track 1 Track 2 Track 3 Track 1 Track 1 Track 1 Track 1 Track 2 Track 2 Track 2 Track 2 Track 3 Erase Erase All Exit                                                                                                    | Album 2               |      |
| Track 2 Track 3 Album 3 Track 1 Track 2 Track 2 Track 3 Erase Erase All Exit                                                                                                    | Track 1               |      |
|                                                                                                    | 🖪 Track 2             |      |
| Chabbum 3<br>P Track 1<br>P Track 2<br>P Track 3<br>Erase Erase All Exit                                                                                                    | 🖪 Track 3             |      |
| Track 1     Track 2     Track 3     Track 3     Erase Erase All Exit                                                                                                    | C Album 3             |      |
| P Track 2<br>P Track 3<br>Erase Erase All Exit                                                                                                    | 🖪 Track 1             |      |
| Track 3                                                                                                    | 🔝 Track 2             |      |
| Erase Erase All Exit                                                                                                    | 🖪 Track 3             |      |
| Erase Erase All Exit                                                                                                    |                       |      |
| Erase Erase All Exit                                                                                                    |                       |      |
| Erase Erase All Exit                                                                                                    |                       |      |
|                                                                                                    | Erase Erase All       | Exit |
| 484.55 MB / 487.34 MB                                                                                                    | 484.55 MB / 487.34 MB |      |

#### Huomautuksia

- Sulje siirron jälkeen kotelon kansi, jotta sisään ei pääse mitään nestettä.
- Älä irrota USB-kaapelia tai Network Walkman -soitinta, kun MP3 File Manager -ohjelmisto on käynnissä. Muutoin oikea toiminta ei ole varmaa.
- ACCESS (LUKU) -valo vilkkuu, kun Network Walkman -soittimen ja tietokoneen välinen tiedonsiirto on käynnissä.
- Älä irrota USB-kaapelia tai Network Walkman -soitinta, kun ACCESS-valo vilkkuu. Siirrettävä data saattaa muutoin tuhoutua.
- Jos tietokoneen käyttöjärjestelmä on Windows 2000, asenna Service Pack 3 tai uudempi.
- Network Walkman -soittimessa ID3 Tag -tietojen näyttö on ensisijainen ominaisuus. (ID3 Tag -tekniikka on tapa lisätä MP3-tiedostoihin tiettyjä tietoja, esimerkiksi kappaleen ja esittäjän nimi. Network Walkman tukee versioita 1.0/ 1.1/ 2.2/ 2.3 ja 2.4.)
- Network Walkman -soittimen toimintaa USBkeskittimen tai USB-jatkokaapelin kautta ei voida taata. Kytke Network Walkman aina suoraan tietokoneeseen USB-kaapelilla.
- Jotkin tietokoneeseen kytketyt USB-laitteet saattavat häiritä Network Walkman -soittimen toimintaa.
- Network Walkman -soittimen ohjauspainikkeet eivät toimi, kun soitin on kytketty tietokoneeseen.
- Soittimen sisäänrakennettuun flash-muistiin tallennettu data näkyy Windows Explorerissa (Resurssienhallinnassa), kun Network Walkman on kytketty tietokoneeseen.
- MP3 File Manager -ohjelmiston kanssa yhteensopivien MP3-audiotiedostojen näytteenottotaajuus on 44,1 kHz ja bittinopeus 8–320 kbps.

#### Jos MP3 File Manager -ohjelmisto katoaa vahingossa esimerkiksi alustuksessa, sen voi palauttaa soittimen mukana toimitettavalta CD-ROM-levyltä toimimalla seuraavasti:

- 1 Kytke Network Walkman tietokoneeseen USB-kaapelilla.
- **2** Aseta soittimen mukana toimitettu CD-ROM-levy tietokoneeseen.
- **3** Avaa CD-ROM-levy Windows Explorerissa (Resurssienhallinta) ja avaa [MP3FileManager]-kansio.
- 4 Euroopassa, USA:ssa ja Kanadassa myytävät mallit: Valitse ja avaa Windows Explorerissa (Resurssienhallinta) kansio ([English] (englanti), [French]\* (ranska)). Muut mallit: Avaa Windows Explorerissa tietokoneen käyttöjärjestelmän kanssa parhaiten yhteensopivan kielen kansio ([English] (englanti), [Korean] (korea) tai [Simplified Chinese] (yksinkertaistettu kiina)).
- 5 Euroopassa, USA:ssa ja Kanadassa myytävät mallit: Kaksoisnapsauta asennustiedostoa [MP3FileManager\_1.1\_Update\_ENU.exe], [MP3FileManager\_1.1\_Update\_FRA.exe]\*. Asennus alkaa.

Noudata ohjeita, jotka ohjattu toiminto tuo näyttöön.

Muut mallit: Kaksoisnapsauta

asennustiedostoa

[MP3FileManager\_1.1\_Update\_ENU.exe], [MP3FileManager\_1.1\_Update\_KOR.exe], [MP3FileManager\_1.1\_Update\_CHN.exe]. Asennus alkaa.

Noudata ohjeita, jotka ohjattu toiminto tuo näyttöön.

 \* Ohjevalikko (Help) näkyy ranskaksi; käyttövalikko (Operation) englanniksi.

(Myös MP3 File Manager -ohjelmiston voi ladata Sonyn asiakaspalvelun Web-sivustosta ([http://www.support-nwwalkman.com] Euroopassa myytävälle mallille, [http:// www.sony.com/walkmansupport] USA:ssa ja Kanadassa myytäville malleille, [http:// www.css.ap.sony.com/] muille malleille).)

# MP3 File Manager -ohjelmiston ikkuna

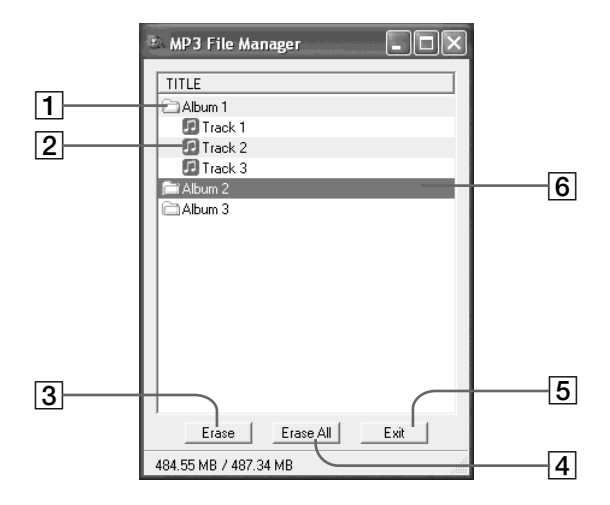

1 Albumiluettelo

Kaksoisnapsauttamalla tätä saat näkyviin albumin raitaluettelon. Kaksoisnapsauttamalla uudelleen voit piilottaa raitaluettelon.

- 2 Raitaluettelo
- 3 Erase

Napsauttamalla tätä voit poistaa valitut albumit tai raidat.

#### 4 Erase All

Napsauttamalla tätä voit poistaa kaikki albumit tai raidat.

5 Exit

Napsauttamalla tätä voit lopettaa MP3 File Manager -ohjelmiston.

6 Valittuna oleva rivi näkyy sinisenä Voit valita useita albumeja tai raitoja samalla kertaa pitämällä Ctrl- tai vaihtonäppäintä painettuna napsauttaessasi.

#### Huomautus

SonicStage-ohjelmiston avulla sisärakenteiseen flash-muistiin siirretyt audiotiedostot eivät näy MP3 File Manager -ikkunassa. MP3 File Manager -ohjelmiston avulla sisärakenteiseen flash-muistiin siirretyt audiotiedostot eivät vastaavasti näy SonicStage-ohjelmiston ikkunassa.

# Audiotiedoston poistaminen

Sisäänrakennettuun flash-muistiin tallennetun kappaleen tai albumin voi poistaa MP3 File Manager -ohjelmiston avulla.

| 🗈 MP3 File Manager 📃 🗖 🗙 |
|--------------------------|
| TITLE                    |
|                          |
| Track 1                  |
| Track 2                  |
| Track 3                  |
| fiii Album 2             |
| Album 3                  |
|                          |
|                          |
|                          |
|                          |
|                          |
|                          |
|                          |
|                          |
|                          |
| Erase All Exit           |
| 484.55 MB / 487.34 MB    |

- 1 Avaa MP3 File Manager -ohjelmisto.
- **2** Valitse poistettava kappale.

# **3** Napsauta ikkunan painiketta

Erase •

# ີ່ 🏹 Vihje

Voit valita useita albumeja tai raitoja samalla kertaa pitämällä Ctrl- tai vaihtonäppäintä painettuna napsauttaessasi. Sekä albumeita että raitoja ei kuitenkaan voi valita samanaikaisesti.

# Audiotiedostojen järjestyksen muuttaminen

Sisäänrakennettuun flash-muistiin tallennettujen kappaleiden tai albumien järjestystä voi muuttaa MP3 File Manager -ohjelmiston avulla.

| 🗈 MP3 File Manager 📃 🔲 🔪 |
|--------------------------|
| TITLE                    |
| Ch Album 1               |
| Album 3                  |
| 🖸 Track 1                |
| 🗊 Track 2                |
| Track 3                  |
| Album 2                  |
| D Track 1                |
| 🖸 Track 2                |
| Track 3                  |
|                          |
| Erase Erase All Exit     |
| 484.55 MB / 487.34 MB    |

1 Avaa MP3 File Manager -ohjelmisto.

2 Valitse kappale, jonka haluat siirtää toiseen paikkaan.

**3** Siirrä kappale uuteen paikkaan vetämällä ja pudottamalla.

# Hakemisto

# Α

A-B-jakson uudelleentoisto 19 ACCESS (LUKU) -valo 12, 46 ajan asettaminen 26, 27 alkuasetusten palauttaminen 36 alustaminen 34 ATRAC3 42 ATRAC3plus 42 audio-CD-levyt 6 AVLS (äänenvoimakkuuden rajoittaminen) 11,28

# В

| BEEP (äänimerkki) | 31 |
|-------------------|----|
| bittinopeus       | 42 |

# С

| CD-levyt (audio-CD-levyt) |       |   |
|---------------------------|-------|---|
|                           | 6     |   |
| CD-ROM                    | 8, 12 | 2 |

# D

DATE-TIME

# Е

EMD-palvelu

6,13

27

# Н

HOLD (painikkeiden lukitseminen) 25

# Κ

| kello         | 26, 27    |
|---------------|-----------|
| kuulokkeet    | 8, 14, 33 |
| kuunteleminen | 14        |

# L

lataaminen 6 LIGHT (TAUSTAVALO) 32

# М

| MENU (VALIKKO) -painike |               |
|-------------------------|---------------|
|                         | 16–22, 24,    |
|                         | 26-34         |
| MP3                     | 6, 12, 43, 45 |
| MP3 File Manager -      | ohjelmisto    |
|                         | 45            |

# Ν

| 22         |
|------------|
| 16         |
| 16         |
| 11, 18, 39 |
| 22         |
|            |

42

# 0

OpenMG

50

# Р

painikkeiden lukitseminen (HOLD) 25 paristo 9 pariston jäännösvarauksen ilmaisin 9 PC CLK 26

# R

| raidan uudelleentoisto  | 18             |
|-------------------------|----------------|
| Resurssienhallinta (Win | dows Explorer) |
|                         | 13, 25, 47     |
| RETURN (PALAA)          | 44             |
| ryhmä                   | 15, 23         |

# S

| sarjanumero               | 8         |
|---------------------------|-----------|
| siirtyminen raidan alkuun | 16        |
| siirtäminen               | 6, 12, 46 |
| SonicStage                | 12        |

# 

| taustavalo | 32        |
|------------|-----------|
| tietokone  | 6, 12, 45 |
| toisto     | 14        |

# U

| USB-kaapeli             | 8, 12, 46              |
|-------------------------|------------------------|
| uudelleenryhmitys       | 33                     |
| uudelleentoisto         | 17                     |
| uudelleentoisto satunna | aisessa järjestyksessä |
|                         | 17                     |
| uudelleentoistokerrat   | 21                     |
|                         |                        |

# V

| alikkoluettelo           | 44 |
|--------------------------|----|
| varusteet                | 8  |
| vianetsintä              | 36 |
| virkkeen uudelleentoisto | 20 |

# W

WAV-muoto 6 Windows Explorer (Resurssienhallinta) 13, 25, 47

# Ä

äänen esivalinta (digitaaliäänen esivalinta) 23 äänenvoimakkuuden rajoittaminen (AVLS) 28 äänenvoimakkuus 28

http://www.sony.net/